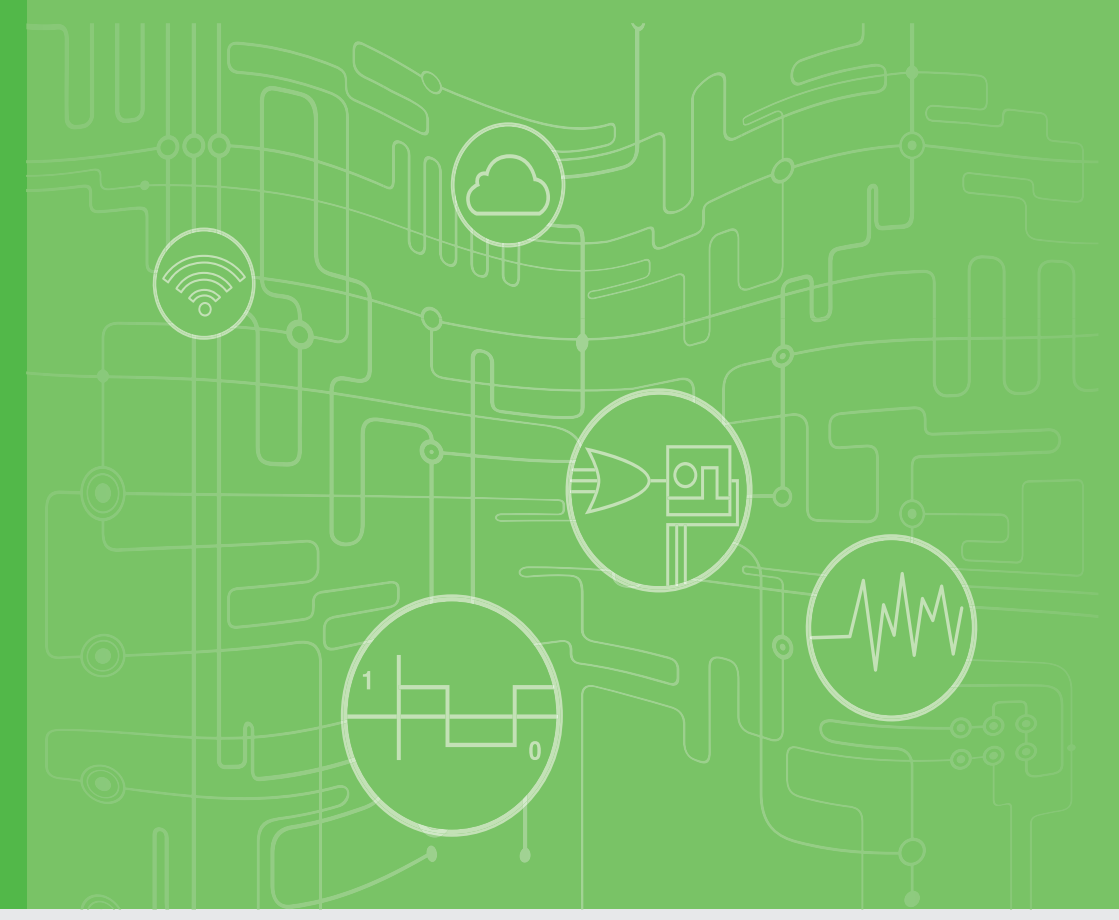

## **User Manual**

## ADAM-3600-A1F

Intelligent Remote I/O Module

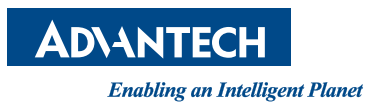

## Copyright

The documentation and the software included with this product are copyrighted 2015 by Advantech Co., Ltd. All rights are reserved. Advantech Co., Ltd. reserves the right to make improvements in the products described in this manual at any time without notice. No part of this manual may be reproduced, copied, translated or transmitted in any form or by any means without the prior written permission of Advantech Co., Ltd. Information provided in this manual is intended to be accurate and reliable. However, Advantech Co., Ltd. assumes no responsibility for its use, nor for any infringements of the rights of third parties, which may result from its use.

## **Acknowledgements**

Intel and Pentium are trademarks of Intel Corporation.

Microsoft Windows and MS-DOS are registered trademarks of Microsoft Corp.

All other product names or trademarks are properties of their respective owners.

## **Product Warranty**

Advantech warrants to you, the original purchaser, that each of its products will be free from defects in materials and workmanship for two years from the date of purchase.

This warranty does not apply to any products which have been repaired or altered by persons other than repair personnel authorized by Advantech, or which have been subject to misuse, abuse, accident or improper installation. Advantech assumes no liability under the terms of this warranty as a consequence of such events.

Because of Advantech's high quality-control standards and rigorous testing, most of our customers never need to use our repair service. If an Advantech product is defective, it will be repaired or replaced at no charge during the warranty period. For outof-warranty repairs, you will be billed according to the cost of replacement materials, service time and freight. Please consult your dealer for more details.

If you think you have a defective product, follow these steps:

- 1. Collect all the information about the problem encountered. (For example, CPU speed, Advantech products used, other hardware and software used, etc.) Note anything abnormal and list any onscreen messages you get when the problem occurs.
- 2. Call your dealer and describe the problem. Please have your manual, product, and any helpful information readily available.
- 3. If your product is diagnosed as defective, obtain an RMA (return merchandize authorization) number from your dealer. This allows us to process your return more quickly.
- 4. Carefully pack the defective product, a fully-completed Repair and Replacement Order Card and a photocopy proof of purchase date (such as your sales receipt) in a shippable container. A product returned without proof of the purchase date is not eligible for warranty service.
- 5. Write the RMA number visibly on the outside of the package and ship it prepaid to your dealer.

Part No. 2003A60020 Printed in Taiwan Edition 1 September 2015

## **Declaration of Conformity**

#### CE

This product has passed the CE test for environmental specifications. We recommend the use of shielded cables.

#### FCC Class A

Note: This equipment has been tested and found to comply with the limits for a Class A digital device, pursuant to part 15 of the FCC Rules. These limits are designed to provide reasonable protection against harmful interference when the equipment is operated in a commercial environment. This equipment generates, uses, and can radiate radio frequency energy and, if not installed and used in accordance with the instruction manual, may cause harmful interference to radio communications. Operation of this equipment in a residential area is likely to cause harmful interference in which case the user will be required to correct the interference at his own expense.

## **Technical Support and Assistance**

- 1. Visit the Advantech web site at www.advantech.com/support where you can find the latest information about the product.
- 2. Contact your distributor, sales representative, or Advantech's customer service center for technical support if you need additional assistance. Please have the following information ready before you call:
  - Product name and serial number
  - Description of your peripheral attachments
  - Description of your software (operating system, version, application software, etc.)
  - A complete description of the problem
  - The exact wording of any error messages

## **Safety Instructions**

- 1. Read these safety instructions carefully.
- 2. Keep this User Manual for later reference.
- 3. Disconnect this equipment from any AC outlet before cleaning. Use a damp cloth. Do not use liquid or spray detergents for cleaning.
- 4. For plug-in equipment, the power outlet socket must be located near the equipment and must be easily accessible.
- 5. Keep this equipment away from humidity.
- 6. Put this equipment on a reliable surface during installation. Dropping it or letting it fall may cause damage.
- 7. The openings on the enclosure are for air convection. Protect the equipment from overheating. DO NOT COVER THE OPENINGS.
- 8. Make sure the voltage of the power source is correct before connecting the equipment to the power outlet.
- 9. Position the power cord so that people cannot step on it. Do not place anything over the power cord.
- 10. All cautions and warnings on the equipment should be noted.
- 11. If the equipment is not used for a long time, disconnect it from the power source to avoid damage by transient overvoltage.
- 12. Never pour any liquid into an opening. This may cause fire or electrical shock.
- 13. Never open the equipment. For safety reasons, the equipment should be opened only by qualified service personnel.
- 14. If one of the following situations arises, get the equipment checked by service personnel:
  - The power cord or plug is damaged.
  - Liquid has penetrated into the equipment.
  - The equipment has been exposed to moisture.
  - The equipment does not work well, or you cannot get it to work according to the user's manual.
  - The equipment has been dropped and damaged.
  - The equipment has obvious signs of breakage.
- 15. DO NOT LEAVE THIS EQUIPMENT IN AN ENVIRONMENT WHERE THE STORAGE TEMPERATURE MAY GO BELOW -20° C (-4° F) OR ABOVE 60° C (140° F). THIS COULD DAMAGE THE EQUIPMENT. THE EQUIPMENT SHOULD BE IN A CONTROLLED ENVIRONMENT.
- 16. CAUTION: DANGER OF EXPLOSION IF BATTERY IS INCORRECTLY REPLACED. REPLACE ONLY WITH THE SAME OR EQUIVALENT TYPE RECOMMENDED BY THE MANUFACTURER, DISCARD USED BATTERIES ACCORDING TO THE MANUFACTURER'S INSTRUCTIONS.
- 17. The sound pressure level at the operator's position according to IEC 704-1:1982 is no more than 70 dB (A).

DISCLAIMER: This set of instructions is given according to IEC 704-1. Advantech disclaims all responsibility for the accuracy of any statements contained herein.

## Contents

| Chapter | 1          | Product Overview                                                                         | .1          |
|---------|------------|------------------------------------------------------------------------------------------|-------------|
|         | 1.1<br>1.2 | Introduction<br>Feature Highlights<br>1.2.1 RESTful Web Service                          | 2<br>2<br>2 |
|         | 1.3        | 1.2.2 Data Storage Function<br>1.2.3 Access by Mobile Devices<br>Flexible I/O deployment | 2           |
|         | 1.4        | Mechanical Design and Dimensions<br>1.4.1 ADAM-3600-A1F                                  | 3<br>3      |
|         | 1.5<br>1.6 | LED Definition<br>Certification and Safety Standards                                     | 4<br>5      |
| Chapter | 2          | Product Specifications                                                                   | .7          |
|         | 2.1        | General Specification                                                                    | 8           |
|         | 2.2        | 2.2.1 Digital Input Specifications                                                       | 9           |
|         |            | 2.2.2 Digital Input Wiring<br>Figure 2.1 ADAM-3600-A1F Digital Input Wiring              | 9<br>9      |
|         | 2.3        | Relay Output                                                                             | 9<br>9      |
|         |            | 2.3.2 Relay Output Wiring                                                                | 10          |
|         | 2.4        | Pigure 2.2 Relay Output wiring<br>Pin Assignment                                         | . 10        |
| Chapter | 3          | Hardware Installation                                                                    | 11          |
|         | 3.1        | Interface Introduction                                                                   | . 12        |
|         | 3.2        | Mounting                                                                                 | 12          |
|         |            | Figure 3.1 DIN-Rail Installation                                                         | . 12        |
|         |            | 3.2.2 Wall Mounted Installation                                                          | 13          |
|         |            | Figure 3.2 Wall-Mounted Installation                                                     | . 13        |
|         |            | Figure 3.3 Expansion Module Installation                                                 | . 13        |
|         |            | Figure 3.4 Expansion I/O Connector Installation                                          | . 13        |
|         | 3.3        | Wiring & Connections                                                                     | . 14        |
|         |            | 3.3.1 Power Supply Wiring                                                                | . 14<br>14  |
|         |            | 3.3.2 Ethernet Daisy Chain Wiring                                                        | . 14        |
|         |            | Figure 3.6 Ethernet Daisy Chain Wiring                                                   | 14          |
|         |            | 3.3.3 I/O Units                                                                          | . 15        |
| Chapter | 4          | System Configuration                                                                     | 17          |
|         | 4.1        | Connection                                                                               | 18          |
|         | 4.2        | Configure the ADAM-3600-A1F with the Web Interface                                       | . 18        |
|         |            | 4.2.1 System Requirements                                                                | . 18        |
|         |            | 4.2.2 LIST OF ADAIN-3000-ATF Detault Ethernet Ports                                      | . 18        |

| 4.3               | <ul> <li>4.2.3 Factory Default Settings</li></ul>                                                                | 19<br>19<br>20<br>37<br>37 |
|-------------------|----------------------------------------------------------------------------------------------------|----------------------------|
| 4.4               | Configuring ADAM-3600-A1F with ADAM.NET Utility (software)                                                       | 41                         |
| Appendix A        | I/O Modbus Mapping Table                                                                                         | 45                         |
| A.1<br>A.2<br>A.3 | Modbus Function Code Introduction<br>ADAM-3600-A1F Default Modbus Mapping Table<br>Auto-Allocated Modbus Address | 46<br>46<br>48             |
| Appendix B        | REST for ADAM-3600-A1F                                                                                           | 51                         |
| B.1               | Introduction                                                                                                    | 52                         |

| Introdu | iction                      | 52 |
|---------|-----------------------------|----|
| REST    | Resources for ADAM-3600-A1F | 53 |
| B.2.1   | Digital Input               | 53 |
| B.2.2   | Digital Output              | 58 |
|         |                             |    |

B.2

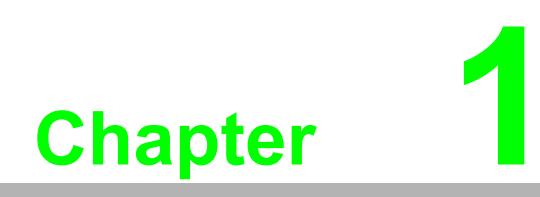

**Product Overview** 

## 1.1 Introduction

ADAM-3600-A1F is an intelligent remote I/O module which provides 16 digital inputs, 8 relay outputs and 4 I/O expansion slots to approach different scenarios. Except various I/O type offering, ADAM-3600-A1F provides data processing, and data logger functions to transmit truly useful data to the user. These data can be access via mobile devices in anytime and anywhere.

## **1.2 Feature Highlights**

### 1.2.1 RESTful Web Service

Integrated with HTML5, JavaScript, and RESTful web service which satisfy the needs of IT technology, and also open a new market for ADAM-3600-A1F. This remote I/O module will not only sell to automation SI, but also the SI who has high level programming skill and network integration abilities.

### 1.2.2 Data Storage Function

File-based cloud storage and data log function makes the data can be access at any time and in anywhere. User will never need to care about how to collect the data into any data logger or data gateway.

## 1.2.3 Access by Mobile Devices

Direct mobile devices access functions make the information easier to been access. With 3-levels security, these data can storage, access, and publish in more safety way.

## **1.3 Flexible I/O deployment**

The ADAM-3600 can approach different scenarios by switching I/O expansion modules. Users can easily change and expand ADAM-3600's I/O deployment by applying on board I/O and switching the I/O expansion modules.

| Expansion Module | Description                                             |
|------------------|---------------------------------------------------------|
| ADAM-3617        | 4-CH Analog Input Module (To be released in 2016)       |
| ADAM-3618        | 4-CH Thermocouple Input Module (To be released in 2016) |
| ADAM-3622        | 2-CH Analog Output Module (To be released in 2016)      |
| ADAM-3651        | 8-CH Digital Input Module                               |
| ADAM-3656        | 8-CH Digital Output Module                              |
| ADAM-3664        | 4-CH Relay Output Module                                |

#### **Mechanical Design and Dimensions** 1.4 ADAM-3600-A1F 1.4.1 255mm 107mm 115mm 245mm 80 668868 868868 57mm 100001 45mm 92mm U Ш ų

## **1.5 LED Definition**

| System<br>LED Status |                     |                                 |                                                                        |  |  |  |  |  |
|----------------------|---------------------|---------------------------------|------------------------------------------------------------------------|--|--|--|--|--|
| LED                  | Color               | Indication                      | Description                                                            |  |  |  |  |  |
| Run                  | Green               | 0.5 second ON<br>0.5 second OFF | Module is working normally                                             |  |  |  |  |  |
|                      |                     | 30 sec ON                       | When user enable LOCATE function                                       |  |  |  |  |  |
| Error                | Red                 | ON                              | Extension I/O fatal error                                              |  |  |  |  |  |
| Power                | Green               | ON                              | Power On                                                               |  |  |  |  |  |
| Low Battery          | Red                 | ON                              | Low voltage of RTC battery                                             |  |  |  |  |  |
|                      | Green               | ON                              | Ethernet is connected                                                  |  |  |  |  |  |
| Link/Speed 1         | (Link 1)            | Blink                           | When TX/RX is in transmission                                          |  |  |  |  |  |
|                      | Yellow<br>(Speed 1) | ON/OFF                          | ON: Ethernet speed is at 100 Mbps<br>OFF: Ethernet speed is at 10 Mbps |  |  |  |  |  |
|                      | Green               | ON                              | Ethernet is connected                                                  |  |  |  |  |  |
| Link/Speed 2         | (Link 2)            | Blink                           | When TX/RX is in transmission                                          |  |  |  |  |  |
|                      | Yellow<br>(Speed 2) | ON/OFF                          | ON: Ethernet speed is at 100 Mbps<br>OFF: Ethernet speed is at 10 Mbps |  |  |  |  |  |
| Digital Input        | Green               | ON/OFF                          | ON: Logic 1<br>OFF: Logic 0                                            |  |  |  |  |  |
| Relay Output         | Green               | ON/OFF                          | ON: Logic 1<br>OFF: Logic 0                                            |  |  |  |  |  |

## **1.6 Certification and Safety Standards**

- FCC
  - FCC 47 CFR PART 15 (Class A)
  - IC ICES-003
- CE
  - EN 55011 / 55022 (Class A)
  - EN 61000-6-4
  - EN 61000-3-2
  - EN 61000-3-3
  - EN 55024
  - EN 61000-6-2
  - IEC 61000-4-2
  - IEC 61000-4-3
  - IEC 61000-4-4
  - IEC 61000-4-5
  - IEC 61000-4-6
  - IEC 61000-4-8
  - IEC 61000-4-11
  - RoHS
- China RoHS
- WEEE

6

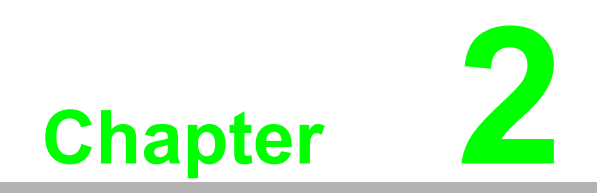

**Product Specifications** 

## 2.1 General Specification

#### LAN Interface

- Ethernet: IEEE 802.3u 10/100Base-T(X)
- Connector: 2-port RJ-45

#### General

- Watchdog Timer
  - System: 1.6 second
  - Communication (Programmable)
- Mounting: DIN 35 rail, wall mount
- External Storage Interface
  - 1 x USB2.0 Port (Maximum supported storage capacity: 32GB)
  - 1 x Standard SD Card Slot (Maximum supported storage capacity: 32GB)
- Operation Temperature: -40~70°C (-40~158°F)
- Storage Temperature: -40~85°C (-40~185°F)
- Operating Humidity: 20~ 95% RH (non-condensing)
- Storage Humidity: 0~95% RH (non-condensing)

#### Note!

Equipment will operate below 30% humidity. However, static electricity problems occur much more frequently at lower humidity levels. Make sure you take adequate precautions when you touch the equipment. Consider using ground straps, anti-static floor coverings, etc. if you use the equipment in low humidity environments.

#### Power

Power Input Voltage: 10~30 V<sub>DC</sub> (24 V<sub>DC</sub> Standard)

#### Software

- Configuration Interface: Web Interface, Windows Utility
- Driver: ADAM/APAX.NET Class Library
- Industrial Protocol: Modbus/TCP
- Supported Protocols: TCP/IP, UDP, HTTP, DHCP, ARP, SNTP
- Supports RESTful Web API in JSON format
- Supports Web Server in HTML5 with JavaScript & CSS3

#### **Reset Button**

Users can push the Reset button on the left panel of the ADAM-3600-A1F to reboot the system directly.

## 2.2 Digital Input

## 2.2.1 Digital Input Specifications

| Channel                        | 16                                                                 |
|--------------------------------|--------------------------------------------------------------------|
| Wet Contact<br>(Uni-direction) | Logic 0: 0 ~ 5 V <sub>DC</sub><br>Logic 1: 10 ~ 30 V <sub>DC</sub> |
| Isolation Protection           | 2500 V <sub>DC</sub>                                               |
| Max. Input Frequency           | 3 kHz                                                              |
| Max. Counter Frequency         | 3 kHz                                                              |

## 2.2.2 Digital Input Wiring

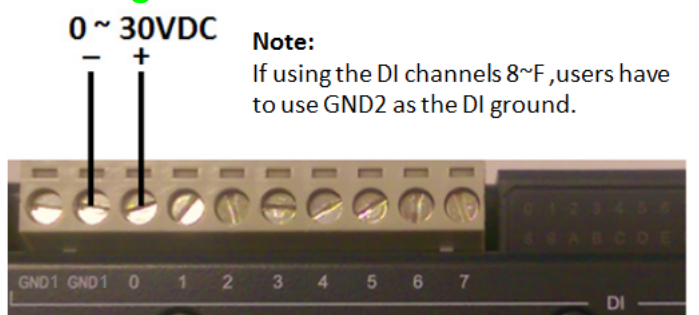

Figure 2.1 ADAM-3600-A1F Digital Input Wiring

## 2.3 Relay Output

## 2.3.1 Relay Output Specifications

| Channel               | 8 (Form A)                   |
|-----------------------|------------------------------|
| Contact Rating        | 250 V <sub>AC</sub> @ 5A     |
| (resistive load)      | 30 V <sub>DC</sub> @ 5 A     |
| Max. Switching Rate   | 20 operations/minute         |
| Breakdown voltage     | 500V <sub>AC</sub> (50/60Hz) |
| Relay operation time  | On: 10ms                     |
|                       | Off: 5ms                     |
| Mechanical Endurance  | 20 Million operations        |
| Insulation Resistance | 1 GΩ @ 500 V <sub>DC</sub>   |

## 2.3.2 Relay Output Wiring

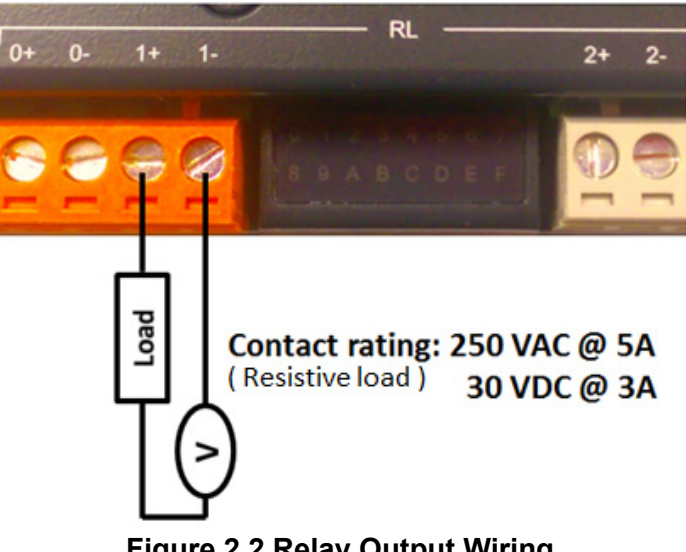

Figure 2.2 Relay Output Wiring

## 2.4 Pin Assignment

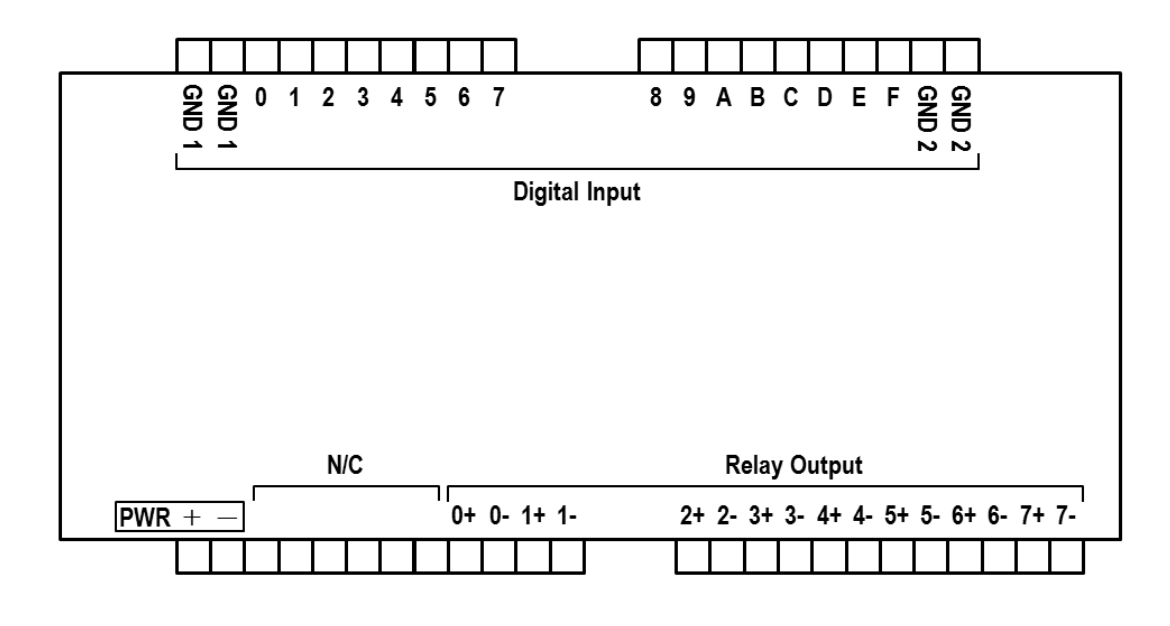

| Channel Symbol | 0 | 1 | 2 | 3 | 4 | 5 | 6 | 7 | 8 | 9 | A  | В  | С  | E  | D  | F  |
|----------------|---|---|---|---|---|---|---|---|---|---|----|----|----|----|----|----|
| Channel Number | 0 | 1 | 2 | 3 | 4 | 5 | 6 | 7 | 8 | 9 | 10 | 11 | 12 | 13 | 14 | 15 |

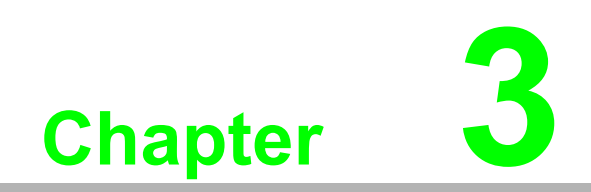

Hardware Installation

## 3.1 Interface Introduction

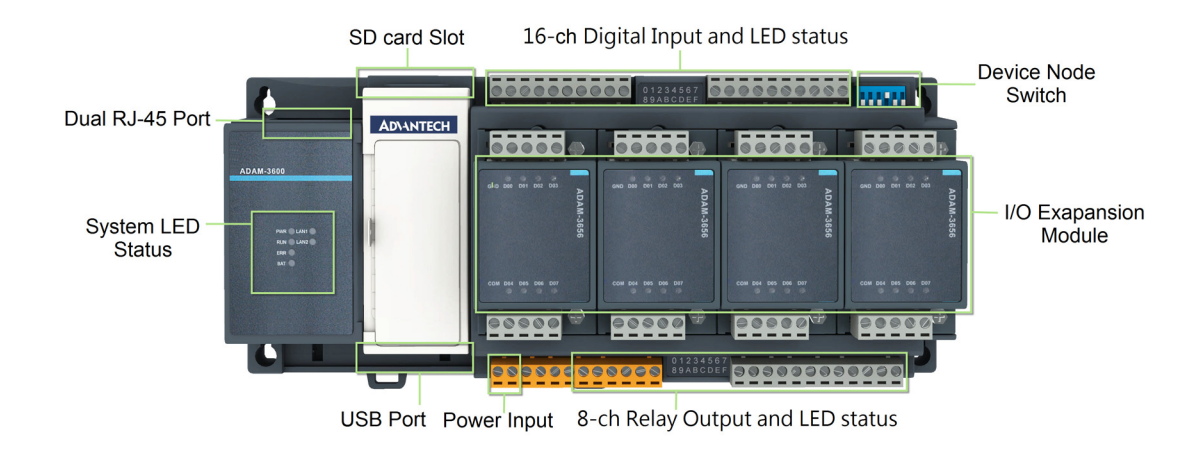

## 3.2 Mounting

ADAM-3600-A1F is designed as a compact unit and is able to be installed in the field site using the following methods.

## 3.2.1 DIN-Rail Mounting

The ADAM-3600-A1F can also be fixed to the cabinet by using mounting rails. You need to assemble the DIN rail adapter to the module with flathead screw driver as below. When the module is mounted on a rail, you may also consider using end brackets at each end of the rail to keep the module from sliding horizontally along the rail.

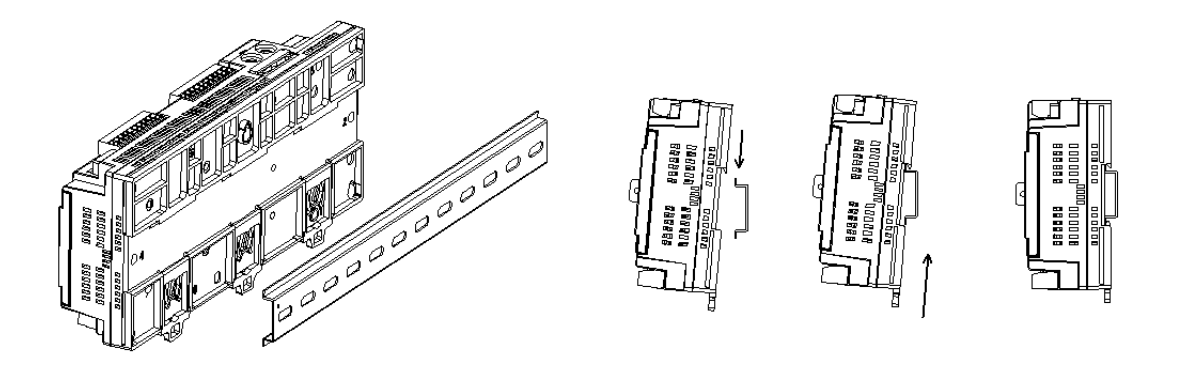

Figure 3.1 DIN-Rail Installation

## 3.2.2 Wall Mounted Installation

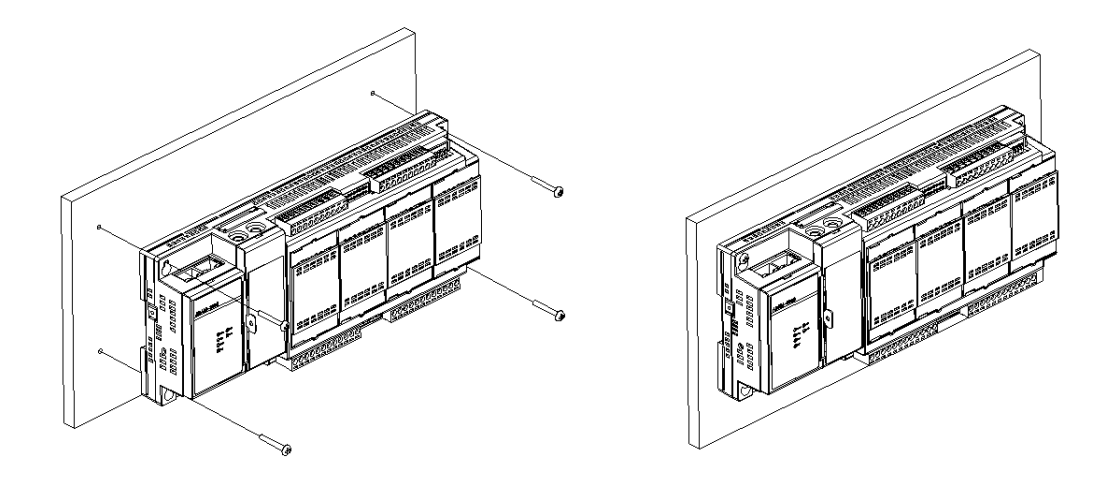

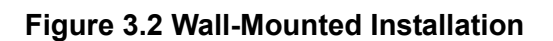

## 3.2.3 Expansion Module Installation

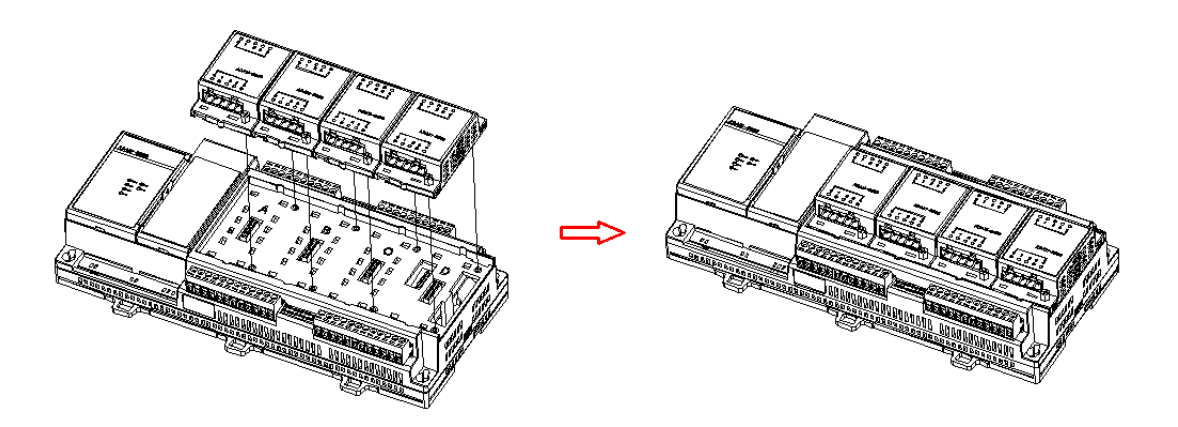

#### Figure 3.3 Expansion Module Installation

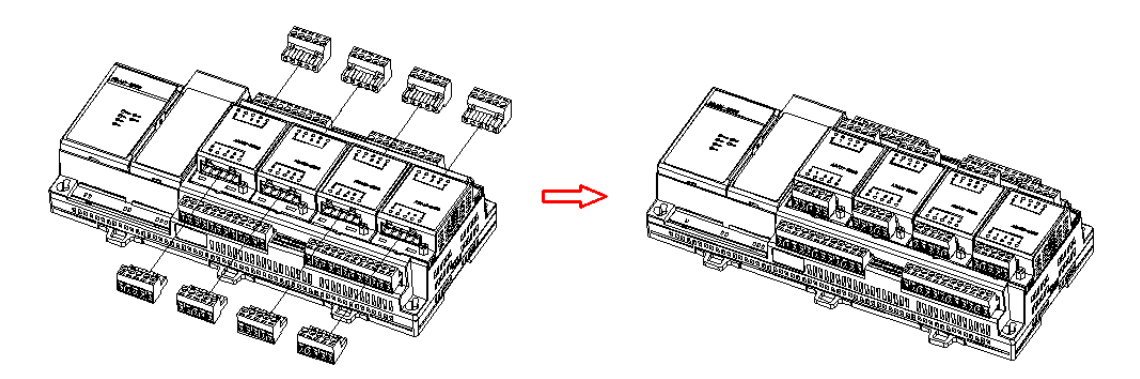

Figure 3.4 Expansion I/O Connector Installation

## 3.3 Wiring & Connections

This section introduces basic information on wiring the power supply, I/O units, and Ethernet connection.

## 3.3.1 Power Supply Wiring

The ADAM-3600-A1F is designed for a standard industrial unregulated 24  $V_{DC}$  power supply. For further application, it can also accept +10 to +30  $V_{DC}$  of power input, 200mV peak to peak of power ripple, and the immediate ripple voltage should be maintained between +10 and +30  $V_{DC}$ .

Screw terminals PWR+ and PWR- are for power supply wiring

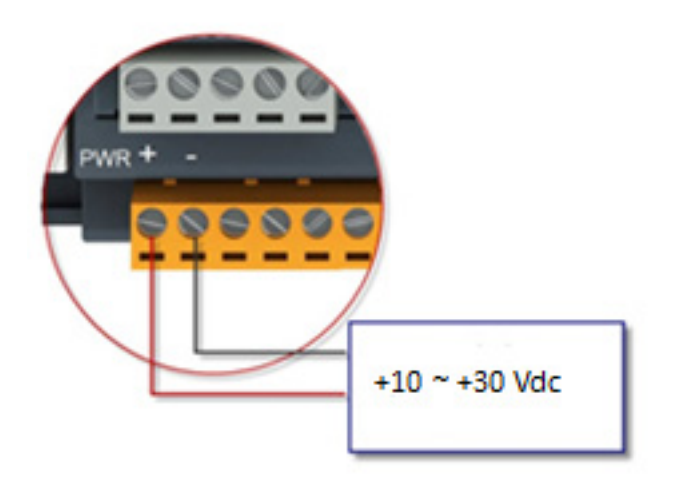

Figure 3.5 Power Supply Wiring

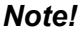

The wires used should be at least 2 mm.

## 3.3.2 Ethernet Daisy Chain Wiring

The ADAM-3600-A1F module has built in Ethernet switches to allow daisy chain connections in an Ethernet network, making it easier to deploy, and helping improve scalability. The two Ethernet ports are fully compliant with IEEE 802.3u 10/100Mbpst through standard RJ-45 connectors.

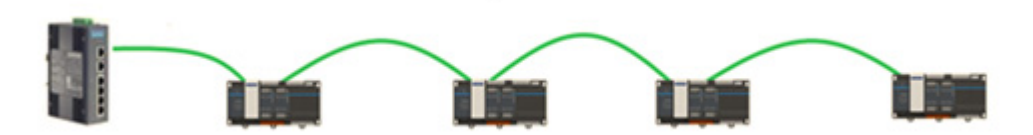

Figure 3.6 Ethernet Daisy Chain Wiring

## 3.3.3 I/O Units

The system uses a plug-in screw terminal block for the interface between I/O modules and field devices. The following information must be considered when connecting electrical devices to I/O modules.

- 1. The terminal block accepts wires from 0.5 mm to 2.5 mm.
- 2. Always use a continuous length of wire. Do not combine wires.
- 3. Use the shortest possible wire length.
- 4. Use wire trays for routing where possible.
- 5. Avoid running wires near high-energy wiring.
- 6. Avoid running input wiring in close proximity to output wiring.
- 7. Avoid creating sharp bends in the wires.

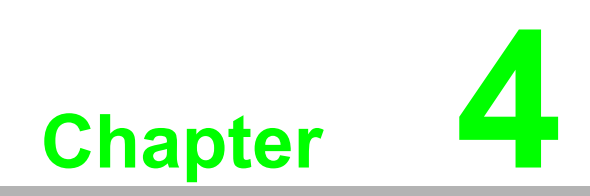

System Configuration

## 4.1 Connection

- 1. Plug DC power source in Power +, Power pin of ADAM-3600-A1F module and turn the power on.
- 2. Connect your computer to Ethernet port of ADAM-3600-A1F module with RJ-45 cross-over Ethernet cable.

# 4.2 Configure the ADAM-3600-A1F with the Web Interface

## 4.2.1 System Requirements

The module is developed by public HTML 5 base, but for detailed indication and data transmission mode may be different on Web page of the operating system.

- For mobile devices, the minimum requirement of web browsers as below:
- Safari 6 in Apple iOS
- Web Browser in Google Android 4.0 (Ice Cream Sandwich)
- Chrome in Google Android 4.0 (Ice Cream Sandwich)

| Mobile Browse   | Chrome | Android | Safari |
|-----------------|--------|---------|--------|
| Configuration   | Y      | Y       | Y      |
| File Upload     | Ν      | Ν       | Ν      |
| Data Log Chart  | Y      | Y       | Y      |
| Data Log Export | N      | N       | Ν      |

For PC platforms, the minimum requirement of web browsers as below:

- Internet Explorer (version 11)
- Google Chrome (version 30)
- Mozilla Firefox (version 25)

| Mobile Browse   | Chrome | Firefox | Safari | IE11 | IE10 | IE9 |
|-----------------|--------|---------|--------|------|------|-----|
| Configuration   | Y      | Y       | Y      | Y    | Y    | Y   |
| File Upload     | Y      | Y       | N      | Y    | N    | N   |
| Data Log Chart  | Y      | Y       | Y      | Y    | Y    | N   |
| Data Log Export | Y      | Y       | Ν      | Ν    | Ν    | N   |

## 4.2.2 List of ADAM-3600-A1F Default Ethernet Ports

| Application   | Protocol | Port | Note         |
|---------------|----------|------|--------------|
| WebServer     | TCP      | 80   | Configurable |
| Modbus Server | TCP      | 502  | -            |
| Search Engine | UDP      | 5048 | -            |
| SNTP Client   | UDP      | -    | Randomly     |

## 4.2.3 Factory Default Settings

- IP Mode: Static IP Address
- Default IP: 10.0.0.1
- Subnet Mask: 255.0.0.0
- Default Gateway: 0.0.0.0
- Default Connection Timeout: 720 second
- HTTP Port: 80

## 4.2.4 Module Authorization

| Account | Default Password | Access Ability                                         |
|---------|------------------|--------------------------------------------------------|
| Root    | 0000000          | All the privileges                                     |
| Admin   | 0000000          | All the privileges except access control configuration |
| User    | 00000000         | View module status only, not allow to do configuration |

## 4.2.5 Using a Browser to Configure the Module

- Configure URL: http://IP\_address/config
- Default URL: http://10.0.0.1/config
- Configuration Steps

| Login Web Page                       |    |                                                                                                    |
|--------------------------------------|----|----------------------------------------------------------------------------------------------------|
| 10.0.0.1/config 1 :<br>ADAM-3600 Web | 1. | Connect the ADAM-3600-A1F to your local Ethernet network, then open the browser of your computer or mobile device. |
| Account<br>Password:                 | 2. | Enter IP address of module with "/<br>config", for example, the default URL:<br>http://10.0.0.1/config.            |
| Logn                                 | 3. | Then you will see the login page,<br>please enter the account and pass-<br>word, then click Login button.          |
| Information                          | 4. | After login you will see the Informa-<br>tion page.                                                                |
|                                      |    | 1 0                                                                                                    |
| Model Name ADAM-3600-A1F             |    |                                                                                                    |
| Customized Name ADAM-3600-A1F        |    |                                                                                                    |
| UUID ADAM-3600-A1F_00D0C9FEFF39      |    |                                                                                                    |
| Location                             |    |                                                                                                    |
| Description                          |    |                                                                                                    |
|                                      |    |                                                                                                    |
|                                      |    |                                                                                                    |
|                                      | 5  | Scroll down the tab, you can change                                                                                |
|                                      | 0. | the login user here.                                                                                               |
|                                      |    |                                                                                                    |
| 📥 Root 🗸                             |    |                                                                                                    |
| 📥 Log Out                            |    |                                                                                                    |
|                                      |    |                                                                                                    |
|                                      |    |                                                                                                    |
|                                      |    |                                                                                                    |
| ADAM-3600                            | 6. | You can switch to other pages by choosing the selection item at the left                                           |
| <ol> <li>Information</li> </ol>      |    | side of the vveb page.                                                                                             |
| Configuration                        |    |                                                                                                    |
| I/O Group ▼                          |    |                                                                                                    |
| ✿\$ Advanced ▼                       |    |                                                                                                    |

#### Information Page

1. In the information page, you can see the three dashboards: Module, Network and Module Information.

2. Click "Go to Configuration" to perform the configuration.

| actinante |                            |
|-----------|----------------------------|
|           |                            |
| zed Name  | ADAM-3600-A1F              |
| UUID      | ADAM-3600-A1E_00D0C9FEFE39 |
|           |                            |
| Location  |                            |
|           |                            |
|           |                            |
|           | UUID<br>Location           |

Users can view the basic information of the module. Users can view Module ID, Custom ID, Location and Description of the module.

| S Network |                   |         |                                    |
|-----------|-------------------|---------|------------------------------------|
| Мас       | 00-D0-C9-FE-FF-39 |         |                                    |
| IP        | 10.0.0.1          | Subnet  | 255.0.0.0                          |
| Gateway   | 0.0.0.0           | IP Mode | Static      DHCP     Dip Switch IP |
|           |                   |         | Go to Configuration 🤤              |

Users can view the Network information of the module.

| Slot | Module Name   | Module Description                                 | Firmware Description              |
|------|---------------|----------------------------------------------------|-----------------------------------|
| )    | ADAM-3600-A1F | 16-channels digital input, 8-channels relay output | Fw:A0.08 B02, Bootloader:A0.00B01 |
|      |               |                                                    |                                   |
| 2    |               |                                                    |                                   |
| 3    |               |                                                    |                                   |
| 1    |               |                                                    |                                   |

Users can see which expansion modules are installed in the ADAM-3600-A1F. ADAM-3600-A1F is always at Slot 0, then Slot 1~4 correspond to 4 expansion module slots in sequence.

| Configuration Page                                                                                                    |
|----------------------------------------------------------------------------------------------------|
| ADAM-3600                                                                                                    |
| Information                                                                                                    |
| ✗ Configuration                                                                                                    |
| ♥ I/O Group ▼           Information         Network         Network App         Time & Date         SNTP         Modbus         Control         General         Firmware         Account |
| (Slot 0)ADAM-3600-<br>A1F Information                                                                                                    |
| Users can click different tab to switch the item you are going to configure                                                                                                    |
|                                                                                                    |
| Module Information                                                                                                    |
| Model Name ADAM-3600-A1F Customized Name ADAM-3600-A1F                                                                                                    |
| UUID ADAM-3600-A1F_00D0C9FEFF39                                                                                                    |
| Description                                                                                                    |
|                                                                                                    |
| Choose the <b>Information</b> tab, then user can edit Module Information which contains                                                                                                  |
| Customized Name, Universally Unique Identifier (UUID) and Description.                                                                                                    |
|                                                                                                    |
|                                                                                                    |
| Latitude                                                                                                    |
| Altitude                                                                                                    |
| Location                                                                                                    |
|                                                                                                    |
| ✓ Submit                                                                                                    |
| Lisons can adit the location information for the module. While the adition of Module and                                                                                                 |
| Location Information had been completed, click the button Submit to restore the new infor-<br>mation.                                                                                    |

| twork C     | onfigu  | ration      |             |      |        |         |         |            |                         |
|-------------|---------|-------------|-------------|------|--------|---------|---------|------------|-------------------------|
| Information | Network | Network App | Time & Date | SNTP | Modbus | Control | General | Firmware   | Account                 |
| Network     | <       |             |             |      |        |         |         |            |                         |
|             | Мас     | 00-D0-C9-FE | -FF-39      |      |        |         |         |            |                         |
|             | IP      | 10.0.0.1    |             |      |        |         | Subnet  | 255.0.0.   | D                       |
|             | Gateway | 0.0.0.0     |             |      |        |         | IP Mode | • Static ( | ) DHCP () Dip Switch IP |

There are three options for the selection of IP Mode. They are Static (Insert the user defined IP directly), DHCP and DIP Switch IP respectively. Users can select the way they want to configure the IP address of the module by the IP Mode selection. They also can set the subnet address and default gateway in this page.

For DIP Switch IP mode, users can set the IP address by setting the 6-bit DIP switch on the right-up corner of ADAM-3600-A1F. For example, if the default IP is 192.136.0.38, and after you adjust the DIP Switch IP shown in the figure below, the IP address will become 192.136.0.8. Note: If the DIP switch was set to 0, it will keep the original IP address.

|         |               |                                                     |             |      | Dip Switch |         |         |          |     |       |
|---------|---------------|-----------------------------------------------------|-------------|------|------------|---------|---------|----------|-----|-------|
| twork   | APP Confi     | guration                                            |             |      |            |         |         |          |     |       |
| Informa | ation Network | Network App                                         | Time & Date | SNTP | Modbus     | Control | General | Firmware | Ac  | count |
|         |               |                                                     |             |      |            |         |         |          |     |       |
| Арр     | lication Ne   | twork                                               |             |      |            |         |         |          |     |       |
| Арр     | lication Ne   | tWOrk<br>er Port (Default:80)                       | 80          |      |            |         |         |          |     | •     |
| Арр     | lication Ne   | tWOrk<br>er Port (Default:80)<br>Hostidle (Timeout) | 80          |      |            |         |         |          | sec | 8     |

| Loca                                     | al Tim                                           | ie Co                                         | nfigur                                           | ation                                                        |                                               |                                                       |                                                          |                                               |                                          |                                   |                                   |                                          |                              |
|------------------------------------------|--------------------------------------------------|-----------------------------------------------|--------------------------------------------------|--------------------------------------------------------------|-----------------------------------------------|-------------------------------------------------------|----------------------------------------------------------|-----------------------------------------------|------------------------------------------|-----------------------------------|-----------------------------------|------------------------------------------|------------------------------|
| Inf                                      | formation                                        | Ne                                            | work                                             | Network App                                                  | Tim                                           | ie & Date                                             | SNTP                                                     | Modbus                                        | Contro                                   | ol G                              | eneral                            | Firmwa                                   | ire                          |
| L                                        | ocal <sup>·</sup>                                | Time                                          |                                                  |                                                              |                                               |                                                       |                                                          |                                               |                                          |                                   |                                   |                                          |                              |
|                                          |                                                  |                                               |                                                  |                                                              |                                               |                                                       |                                                          |                                               |                                          |                                   |                                   |                                          |                              |
|                                          |                                                  |                                               | Cu                                               | rrent Time                                                   | 200                                           | D-01-01T0                                             | 0:42:55+08:                                              | 00                                            |                                          |                                   |                                   | 0                                        | ;                            |
|                                          |                                                  |                                               |                                                  | Time Zone                                                    | (GN                                           | 1T+08:00)                                             | Taipei                                                   |                                               |                                          |                                   |                                   | ▶ 8                                      | 1                            |
|                                          |                                                  |                                               | Time (                                           | Calibration                                                  | Æ                                             | Click Me                                              | )                                                        |                                               |                                          |                                   |                                   | E                                        | 2                            |
| You<br>the ti                            | can s<br>ime c                                   | ee the<br>alibrat                             | e curre<br>ion by                                | nt time he<br>read the                                       | ere, d<br>time                                | ecide v<br>from ho                                    | vhich tin<br>ost devie                                   | ne zone<br>ces.                               | for you                                  | ir loca                           | al time                           | e, and a                                 | also do                      |
| SNT                                      | P Co                                             | nfigui                                        | ation                                            |                                                              |                                               |                                                       |                                                          |                                               |                                          |                                   |                                   |                                          |                              |
| Infor                                    | mation                                           | Network                                       | Network A                                        | pp Time & Da                                                 | te SN1                                        | P Modbu                                               | is Control                                               | General                                       | Firmware                                 | Account                           |                                   |                                          |                              |
| SN                                       | ITP                                              |                                               |                                                  |                                                              |                                               |                                                       |                                                          |                                               |                                          |                                   |                                   |                                          |                              |
|                                          |                                                  | Enable                                        | SNTP Client                                      | Enab                                                         | led/Disable                                   | ed 🖪                                                  | S                                                        | NTP Time Pollin                               | ng interval                              | 3600                              |                                   | sec                                      | 3                            |
|                                          |                                                  | Primary                                       | SNTP Server                                      | tock.stdtime                                                 | e.gov.tw                                      |                                                       |                                                          | Secondary SN                                  | TP Server                                | watch.s                           | stdtime.gov.                      | tw E                                     | 3                            |
| You<br>chro                              | can e<br>nizati                                  | nable<br>on fro                               | the SI<br>m assi                                 | NTP funct<br>gned SN                                         | tion, s<br>TP se                              | o the r<br>rver.                                      | nodule                                                   | can act a                                     | as a SN                                  | NTP c                             | lient t                           | o do tir                                 | ne syn-                      |
| Mod                                      | bus (                                            | Config                                        | guratio                                          | on                                                           |                                               |                                                       |                                                          |                                               |                                          |                                   |                                   |                                          |                              |
| Info                                     | ormation                                         | Netw                                          | ork Ne                                           | twork App                                                    | Time & I                                      | Date SI                                               | NTP Mod                                                  | Ibus Cor                                      | itrol Ge                                 | neral                             | Firmwar                           | e Acco                                   | ount                         |
|                                          | Modbus                                           | Address                                       | Mode                                             |                                                              |                                               |                                                       |                                                          |                                               |                                          |                                   |                                   |                                          |                              |
| I                                        | Mode                                             | • D                                           | efault Addr                                      | ess                                                          |                                               |                                                       | ○ Auto                                                   | -Allocate                                     |                                          |                                   |                                   | Su                                       | Jbmit                        |
|                                          |                                                  |                                               |                                                  | Coils Status(                                                | (0X)                                          |                                                       |                                                          |                                               |                                          |                                   | Holdin                            | g Registers                              | ;(4X)                        |
| In thi<br>Addr<br>Modl<br>will fi<br>and | is pag<br>ress n<br>bus a<br>ill in tl<br>4X) fo | je, you<br>neans<br>ddres<br>ne unu<br>or you | u can o<br>apply<br>s will b<br>used a<br>to con | choose w<br>the Modk<br>e allocate<br>ddress. B<br>figure ea | hich M<br>bus by<br>ed au<br>Basica<br>ch fur | Modbus<br>the de<br>tomatic<br>illy, the<br>nction in | s addres<br>efault se<br>cally. Dif<br>re're two<br>tem. | s mode<br>tting. Au<br>ferent fr<br>o kinds o | you wa<br>uto-Allo<br>om defa<br>of Modt | ant to<br>cate<br>ault N<br>ous a | use.<br>Addre<br>/lodbu<br>ddress | Default<br>ss mea<br>s addro<br>s sectio | ans the<br>ess, it<br>on (0X |

| Informa                                                                                              | ation                                                                                    | Network                                                                                          | Network App                                                                          | Time & Da                                          | ate                             | SNTP                                         | Modbus                               | Control              | General                         | Firmware              | Acc                | count          |
|----------------------------------------------------------------------------------------------------|------------------------------------------------------------------------------------------|--------------------------------------------------------------------------------------------------|--------------------------------------------------------------------------------------|----------------------------------------------------|---------------------------------|----------------------------------------------|--------------------------------------|----------------------|---------------------------------|-----------------------|--------------------|----------------|
| Con                                                                                                  | trol                                                                                     |                                                                                                  |                                                                                      |                                                    |                                 |                                              |                                      |                      |                                 |                       |                    |                |
|                                                                                                    |                                                                                          |                                                                                                  |                                                                                      | Locate                                             | Æ                               | Enabled                                      |                                      |                      |                                 |                       |                    |                |
|                                                                                                    |                                                                                          |                                                                                                  | Restore to                                                                           | Default                                            | ×                               | Restore                                      |                                      |                      |                                 |                       |                    |                |
|                                                                                                    |                                                                                          |                                                                                                  | Reset Pa                                                                             | assword                                            | F                               | Reset                                        |                                      |                      |                                 |                       |                    | Ø              |
|                                                                                                    |                                                                                          |                                                                                                  | System                                                                               | Restart                                            | Æ                               | Restart                                      |                                      |                      |                                 |                       |                    | ወ              |
| can he<br>nabled<br>estore<br>ne syst<br>s clicke<br>eset P<br>ou can<br>ystem                       | elp us<br>.)<br>tem c<br>ed.<br>Passv<br>rese<br><b>Res</b>                              | ser sear<br>Default<br>configui<br>vord<br>et the pa<br>tart                                     | ration of the<br>assword he                                                          | with lig<br>e modul<br>ere                         | ht sig                          | gn. (St<br>ill be c                          | atus LE<br>leared                    | ED will b<br>and res | e on for<br>tored to            | 10 seco               | nds<br>defa        | aftei<br>ult a |
| can he<br>nabled<br>estore<br>he syst<br>s clicke<br>eset P<br>ou can<br>ystem<br>he syst<br>eneral  | elp us<br>.)<br>tem c<br>ed.<br>Passv<br>rese<br>Res<br>tem c                            | ser sear<br>Default<br>configui<br>word<br>et the pa<br>tart<br>of this n<br>nfigura             | rch module<br>ration of the<br>assword he<br>nodule will<br><b>tion</b>              | with lig<br>e modul<br>ere<br>reboot a             | ht sių<br>le wi<br>after        | gn. (St<br>ill be c<br><sup>.</sup> it's cli | atus LE<br>leared<br>cked.           | ED will b            | e on for<br>tored to            | 10 seco               | nds<br>defa        | after<br>ult a |
| can he<br>nabled<br>estore<br>he syst<br>s clicke<br>eset P<br>ou can<br>ystem<br>he syst<br>eneral  | elp us<br>.)<br>e to E<br>tem c<br>ed.<br>Passv<br>rese<br>Res<br>tem c<br>I Cor         | Ser sear<br>Default<br>configur<br>vord<br>et the pa<br>tart<br>of this n<br>nfigura             | ration of the<br>assword he<br>nodule will<br>tion                                   | with lig<br>e modul<br>ere<br>reboot               | ht sig<br>le wi<br>after        | gn. (St<br>ill be c<br>it's cli              | eared<br>cked.                       | ED will b<br>and res | e on for<br>tored to<br>General | 10 seco<br>factory of | nds<br>defa        | ult a          |
| can he<br>nabled<br>estore<br>he syst<br>s clicke<br>eset P<br>ou can<br>ystem<br>he syst<br>eneral  | elp us<br>.)<br>to D<br>tem c<br>ed.<br>Passw<br>rese<br>Res<br>tem c<br>I Cor<br>hation | Ser sear<br>Default<br>configui<br>word<br>et the pa<br>tart<br>of this n<br>figurat<br>Network  | ration of the<br>assword he<br>nodule will<br>tion<br>Network App<br>uration         | with lig<br>e modul<br>ere<br>reboot a             | ht sig<br>le wi<br>after        | gn. (St<br>ill be c<br>it's cli              | atus LE<br>leared<br>cked.           | ED will b<br>and res | e on for<br>tored to<br>General | 10 seco<br>factory of | nds<br>defa        | after<br>ult a |
| can he<br>nabled<br>estore<br>he syst<br>s clicke<br>eset P<br>ou can<br>ystem<br>he syst<br>ieneral | elp us<br>.)<br>to C<br>tem c<br>ed.<br>Passw<br>rese<br>Res<br>tem c<br>I Cor<br>neral  | Ser sear<br>Default<br>configur<br>vord<br>et the pa<br>tart<br>of this n<br>nfigurat<br>Network | ration of the<br>assword he<br>nodule will<br>tion<br>Network App<br>uration         | with lig<br>e modul<br>ere<br>reboot :<br>Time & D | ht sig<br>le wi<br>after<br>ate | gn. (St<br>ill be c<br>it's cli<br>sntp      | atus LE<br>leared<br>cked.           | ED will b<br>and res | e on for<br>tored to<br>General | 10 seco<br>factory of | nds<br>defa<br>Acc | ount           |
| can he<br>nabled<br>estore<br>he syst<br>s clicke<br>eset P<br>ou can<br>ystem<br>he syst<br>eneral  | elp us<br>.)<br>to C<br>tem c<br>ed.<br>Passw<br>rese<br>Res<br>tem c<br>I Cor<br>heral  | Ser sear<br>Default<br>configur<br>vord<br>et the pa<br>tart<br>of this n<br>hfigurat<br>Network | ration of the<br>assword he<br>nodule will<br>tion<br>Network App<br>uration<br>Scar | with lig<br>e modul<br>ere<br>reboot a<br>Time & D | ht sių<br>le wi<br>after<br>ate | gn. (St<br>ill be c<br>it's cli<br>SNTP      | atus LE<br>leared<br>cked.<br>Modbus | ED will b<br>and res | e on for<br>tored to<br>General | 10 seco<br>factory of | nds<br>defa<br>Acc | ount           |

|--|

| nware Update    | )            |         |          |         |         |          |         |
|-----------------|--------------|---------|----------|---------|---------|----------|---------|
| Network App     | Time & Date  | SNTP    | Modbus   | Control | General | Firmware | Account |
|                 |              |         |          |         |         |          |         |
| Firmware        |              |         |          |         |         |          |         |
| User Web Page   |              |         |          |         |         |          | E       |
| ı can upgrade t | the firmware | and the | Web page | e here  |         |          |         |

| mormation | Network | Network App | Time & Date | SNTP | Modbus | Control | General | Firmware | Account    |
|-----------|---------|-------------|-------------|------|--------|---------|---------|----------|------------|
| Account   |         |             |             |      |        |         |         |          |            |
| Туре      |         | Password    |             |      |        |         |         |          | Authority  |
| Root      |         | Change      | Password    |      |        |         |         |          | Read/Write |
|           |         | A Change    | Password    |      |        |         |         |          | Read/Write |
| Admin     |         | Change      | aconora     |      |        |         |         |          |            |

| I/O Status                                                                                                    |                                                                                                    |                                              |                                                                                              |                                                                                           |  |
|----------------------------------------------------------------------------------------------------|----------------------------------------------------------------------------------------------------|----------------------------------------------|----------------------------------------------------------------------------------------------|-------------------------------------------------------------------------------------------|--|
| ✗ Configuration                                                                                                    | III ADAM-3600-A1F (SI                                                                                                    | ot 0)                                        | Status                                                                                       |                                                                                           |  |
| ♥ I/O Group                                                                                                    | DI Relay                                                                                                    |                                              |                                                                                              |                                                                                           |  |
| (Slot 0)ADAM-3600-                                                                                                    | Status                                                                                                    |                                              | Configuration                                                                                |                                                                                           |  |
|                                                                                                    | Status                                                                                                    |                                              |                                                                                              |                                                                                           |  |
| 📽 Advanced 👻                                                                                                    | Channel                                                                                                    | Mode                                         |                                                                                              | Status                                                                                    |  |
|                                                                                                    | 0                                                                                                    | DI                                           |                                                                                              |                                                                                           |  |
|                                                                                                    | 1                                                                                                    | DI                                           |                                                                                              |                                                                                           |  |
| Choose the I/O Group tab, t<br>it, the onboard I/O statuses<br>change the I/O status here.<br>ules, then the user will see<br>ules. They can check and c<br>too. | hen the user will see the opt<br>are shown in this page. For<br>If ADAM-3600-A1F has bee<br>the other options which corr<br>hange the I/O statuses of th | ion "(<br>the c<br>en ins<br>espor<br>le exp | Slot0) ADAM-3<br>output status, yo<br>stalled with exp<br>nding to the exp<br>pansion module | 600-A1F ". Click<br>ou can also<br>ansion I/O mod-<br>pansion I/O mod-<br>es in that page |  |

I/O Configuration Relay Status Configuration Trend Configuration 0 🗸 Channel DI-0 Tag Name ~ Mode DI All datas will be cleared in the data logger, if change the 'Mode'. Refresh Invert Signal  $\checkmark$ Enabled/Disabled Enabled/Disabled Digital Filter **V** Min. Low Signal Width 1 0.1ms 1 Max. Low Signal Width 0.1ms User can do detail I/O setting in the configuration tab that include the Tag Name, Invert Signal enable, Digital Filter, and also the working mode of each channel. Overview Channel Tag Name Mode Parameter 0 DI-0 DI Inv = 0, Fltr = 0, FtHi = 1, FtLo = 1 1 DI-1 DI Inv = 0, Fltr = 0, FtHi = 1, FtLo = 1 Inv = 0, Fltr = 0, FtHi = 1, FtLo = 1 2 DI-2 DI 3 DI-3 DI Inv = 0, Fltr = 0, FtHi = 1, FtLo = 1 4 DI-4 DI Inv = 0, Fltr = 0, FtHi = 1, FtLo = 1 5 DI-5 DI Inv = 0, Fltr = 0, FtHi = 1, FtLo = 1 6 DI-6 DI Inv = 0, Fltr = 0, FtHi = 1, FtLo = 1 In the end, there is an overview table for the configuration summary of each channel.

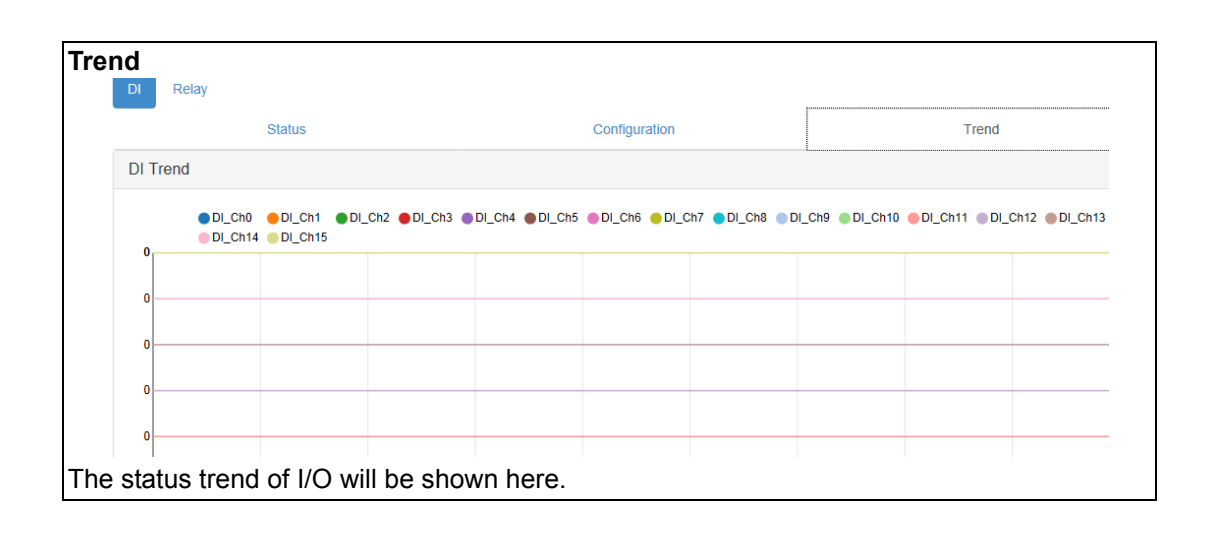

| DI Re     | lay      |            |                                            |                             |
|-----------|----------|------------|--------------------------------------------|-----------------------------|
|           | Status   |            | Configuration                              | Trend                       |
| Configura | ation    |            |                                            |                             |
|           | Channel  | 0 🗸        |                                            |                             |
|           | Tag Name | DO-0       |                                            |                             |
|           | Mode     | DO         | • All datas will be cleared in the data lo | gger, if change the 'Mode'. |
|           | Refresh  | C Refresh  |                                            |                             |
|           | FSV      | True/False |                                            |                             |

#### **Advanced Functions**

There are 3 advanced functions which contained Access Control, Data Logger and Diagnostician

| Access Control        |                                                                                                    |
|-----------------------|----------------------------------------------------------------------------------------------------|
| 🖋 Configuration       | Advanced Function                                                                                                    |
| 💊 I/O Group 🗸         |                                                                                                    |
| 📽 Advanced 👻          |                                                                                                    |
| Access Contro         |                                                                                                    |
| Data Logger           |                                                                                                    |
| Diagnostician         |                                                                                                    |
|                       |                                                                                                    |
|                       | Access Control                                                                                                    |
|                       | For avoiding from unauthorized access, this function provided manage which<br>host PC or device has been permitted to remotely control module by IP or MAC |
|                       | Go to 🕏                                                                                                    |
| The status trend of L | /Q will be shown here                                                                                                    |
| Data Logger           |                                                                                                    |
|                       |                                                                                                    |
|                       |                                                                                                    |
|                       |                                                                                                    |
|                       |                                                                                                    |
|                       |                                                                                                    |
|                       |                                                                                                    |
|                       | Data Logger                                                                                                    |
|                       | For easy retrieving history of data form device, this function provided data<br>logging and recording without programming.                                 |
|                       | Go to 오                                                                                                    |
| Diagnostics           |                                                                                                    |
|                       |                                                                                                    |
|                       |                                                                                                    |
|                       | ΟŸ                                                                                                    |
|                       | τJ                                                                                                    |
|                       |                                                                                                    |
|                       | Diagnostician                                                                                                    |
|                       | For diagnose the device, this function provided organization status for specific                                                                           |
|                       |                                                                                                    |

|                        | a Access Cont      | rol                                              |                            |
|------------------------|--------------------|--------------------------------------------------|----------------------------|
|                        | Enable/Disable     | IP/MAC(Ex: 255.255.255.255 or 00-D0-C9-00-00-00) |                            |
|                        | 0                  | 255.255.255.255                                  |                            |
|                        | □1                 | 255.255.255.255                                  |                            |
|                        | □2                 | 255.255.255.255                                  |                            |
|                        | □ 3                | 255.255.255                                      |                            |
|                        |                    |                                                  |                            |
| Enable one of the rows | and enter the IP a | address or MAC address                           | s which allowed to access- |

| Data Log                                                               | iger                                                                                                    |                                                                                                    |                                               |
|------------------------------------------------------------------------|----------------------------------------------------------------------------------------------------|----------------------------------------------------------------------------------------------------|-----------------------------------------------|
|                                                                        | Data Log Media Storage                                                                                                    |                                                                                                    |                                               |
|                                                                        | Local Log                                                                                                    | Configuration                                                                                                    |                                               |
|                                                                        |                                                                                                    |                                                                                                    |                                               |
|                                                                        | Enable Log                                                                                                    |                                                                                                    |                                               |
|                                                                        | Start Log                                                                                                    | OFF                                                                                                    |                                               |
| l                                                                      | Built-In Storage                                                                                                    |                                                                                                    |                                               |
|                                                                        | Enable Storage                                                                                                    |                                                                                                    |                                               |
|                                                                        | Log Conditions                                                                                                    |                                                                                                    |                                               |
|                                                                        |                                                                                                    | By Period 1 0.1 sec                                                                                                    | :                                             |
|                                                                        |                                                                                                    | By Communication WDT Log                                                                                                    |                                               |
|                                                                        | General                                                                                                    |                                                                                                    |                                               |
|                                                                        |                                                                                                    | Clear Log when Power Up                                                                                                    |                                               |
|                                                                        |                                                                                                    | Circular Log when Memory Full                                                                                                    |                                               |
| Go to Da<br>figuration<br>Enable I<br>Decide v<br>Built-In<br>Decide v | Ita Logger function, select the item "Da<br>I", User can complete the setting for Da<br><b>-og</b><br>whether to enable data log function here<br><b>Storage</b><br>whether to enable the built-in storage m | ita Log" and choose the tab "Local I<br>ata Logger function.<br>e.<br>nemory here.                                                                       | _og Con-                                      |
| The log r<br>increase<br>each mir<br>Commur<br>be logge                | beriod can be decided in "By Period" be<br>d by 0.1seconds. It means if user set "6<br>nute. Otherwise If the communication V<br>nication WDT Log", once the condition<br>d.                                 | ox. Pleased been noted that the pe<br>300" here, the status of the I/O will b<br>VDT been enable, and user also che<br>of WDT had been met, the status o | riod is<br>e logged<br>oose "By<br>f I/O will |
| Decided<br>when Po<br>by choos                                         | whether to clear the logged data when<br>wer Up". Otherwise, decide whether to<br>sing the option "Circular Log when Mer                                                                                     | power up by choosing the option "C execute circular log when the mem nory Full".                                                                         | lear Log;<br>ory is full                      |

| .og Data                                    |                   |    |                                                                                                    |        |
|---------------------------------------------|-------------------|----|----------------------------------------------------------------------------------------------------|--------|
|                                             | Channel Fields    |    |                                                                                                    |        |
| Channel Settings                            |                   |    |                                                                                                    |        |
| IO Type<br>Stot 0 Stot 1 Stot 2 Stot 3 S    | lot 4             |    |                                                                                                    |        |
|                                             |                   |    |                                                                                                    |        |
| DI                                          | Enabled Channel   | DO | AI Change of State                                                                                                    | AO     |
| DI<br>Channel<br>0                          | Enabled Channel   | DO | AI<br>Change of State                                                                                                    | 0A     |
| Di<br>Channel<br>0<br>1                     | Enabled Channel 🗆 | DO | AI<br>Change of State<br>Change of State<br>Change of | OA<br> |
| DI<br>Channel<br>0<br>1<br>2                | Enabled Channel   | DO | Al Change of State Change of State Change of S   | λΟ     |
| DI<br>Channel<br>0<br>1<br>2<br>3           | Enabled Channel   | DO | Al Change of State Change of State Change of S   | AO     |
| DI<br>Channel<br>0<br>1<br>2<br>3<br>4      | Enabled Channel   | DO | A Charge of State Charge of State Charge of St   | OA     |
| DI<br>Channel<br>0<br>1<br>2<br>3<br>4<br>5 | Enabled Channel   | DO | Al           Change of State           Image: Image of State           Image of State                                                                                                    | A      |

Users can configure which channels of the module in each slot will be logged and decide whether to log the data when the I/O status is changed by check the box of "Change of State".

| Local Log     | Configuration                   | Local Viewer            |   |
|---------------|---------------------------------|-------------------------|---|
| uery Format 💌 |                                 |                         |   |
| סוטט          | Enabled/Disabled                | MAC ID Enabled/Disabled |   |
| Timestamp     | Coordinated Universal Time(UTC) |                         |   |
| uery Filter 🤜 |                                 |                         |   |
| Filter Mode   | No Filter Enabled               |                         | ~ |
|               | Q Query S Clea                  | r                       |   |
| ocal Viewer"  |                                 | _                       |   |

#### Query Filter

This filter is for setting the criteria to query the logged data. User can select the filter mode and click "Query" button to query the logged data.

| Query Filter 👻                                                                                                    |                                              |                                                         |                                                                                                    |  |  |  |  |
|----------------------------------------------------------------------------------------------------|----------------------------------------------|---------------------------------------------------------|----------------------------------------------------------------------------------------------------|--|--|--|--|
| Filter Mode                                                                                                    | Tim                                          | e Filter                                                |                                                                                                    |  |  |  |  |
| Timestamp of the Oldest                                                                                                    | <b>#</b>                                     | 2015-05-                                                | 5-19T16:22:12                                                                                                    |  |  |  |  |
| Start Time                                                                                                    | <b>#</b>                                     | 2000-01-                                                | 1-01T00:00:00                                                                                                    |  |  |  |  |
| Timestamp of the Latest                                                                                                    | <b>#</b>                                     | 2015-05-                                                | 5-19T16:22:26                                                                                                    |  |  |  |  |
| End Time                                                                                                    | <b>#</b>                                     | 2020-01-                                                | 1-01T00:00:00                                                                                                    |  |  |  |  |
|                                                                                                    |                                              |                                                         |                                                                                                    |  |  |  |  |
|                                                                                                    |                                              |                                                         | Q Query  2 Clear                                                                                                    |  |  |  |  |
| There are two filter modes that the<br>Format Filter. If users selected Tin<br>and the latest data in the storage of<br>Time and End Time. This period h<br>stamp. Then, they can query the of<br>this period.                                                                                                    | ey are<br>me Fi<br>devic<br>las to<br>data i | e Time f<br>Iter, the<br>e. Then<br>be betv<br>n the in | filter and Amount of Latest Files Filter and File<br>ey can see the time stamps of the oldest data<br>n, users can set the time period by setting Start<br>ween the oldest timestamp and the latest time<br>nternal memory which the timestamps were in |  |  |  |  |
| Query Filter 🔻                                                                                                    |                                              |                                                         |                                                                                                    |  |  |  |  |
| Filter                                                                                                    | r Mode                                       | Am                                                      | nount of Latest Data                                                                                                    |  |  |  |  |
| Current Total                                                                                                    | Amout                                        | ø                                                       | 20819                                                                                                    |  |  |  |  |
| Total                                                                                                    | Amout                                        | ø                                                       | 500                                                                                                    |  |  |  |  |
| Total Amout       500         If users selected Amount of Latest Files Filter, they can see the total number of data with ferent timestamps in the internal memory at the field Current Total Amount. Users can show many records of data with different timestamps they want to query by setting the fit Total Amount.         Note: The data querying page had supported the data drawing function. However, if the were too much data had been drawn on the web page, it would cause the web browser the state of over loading. Thus, we set the limitation that there were about 5000 points of data could be queried one time. For example, once the user entered a number 1000 at field Total Amount, that meant the user want to query 1000 records of data with different timestamps. If each record of data contained 6 points of I/O data, then the total number I/O points would be 6000. That exceeded the limitation. The user would see the notification message shown below.         Notification       X         The result will be provided amount of 834 latest dates for manipulation, due to the browser |                                              |                                                         |                                                                                                    |  |  |  |  |

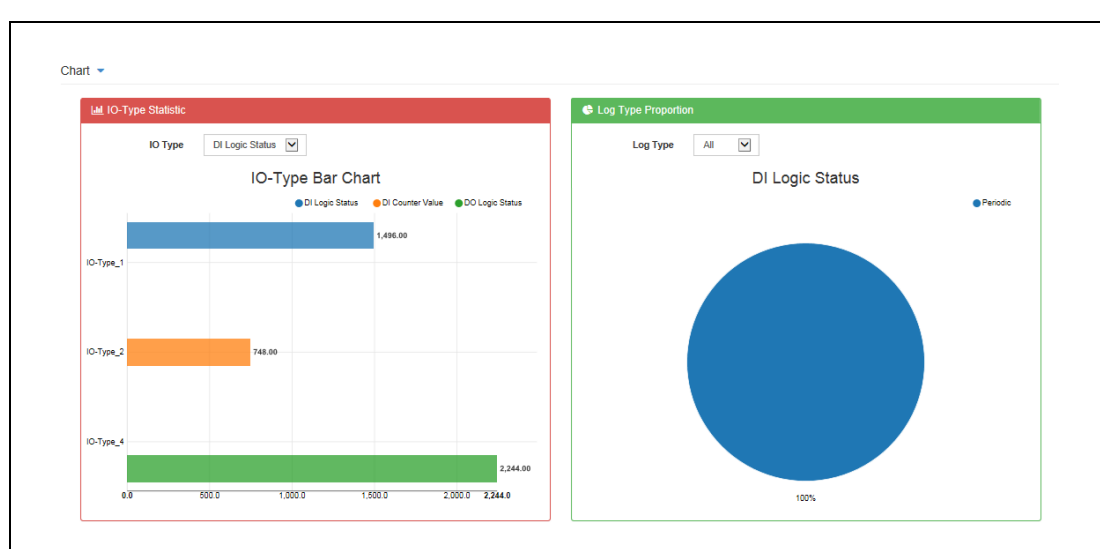

After clicking the button Query, users can see the graphic at IO-Type Statistic area which recorded the numbers of data with different I/O types. The proportion of data for each log way (Event or Periodic) also would be drawn at Log Type Proportion area. The explanation of I/O-Type is indicated in the form below.

Users also can see the data trend in Value Trend area

| І/О Туре | Description                                |
|----------|--------------------------------------------|
| 1        | The digital input is in general DI mode    |
| 2        | The digital input is in Counter mode       |
| 3        | The digital input is in Frequency mode     |
| 4        | The digital output is in general DO mode   |
| 5        | The digital output is in Pulse output mode |
|          |                                            |

|                   |                                                           | DI Logic Sta                   | atus-All                               |            |                |                     |                          |
|-------------------|-----------------------------------------------------------|--------------------------------|----------------------------------------|------------|----------------|---------------------|--------------------------|
| _                 |                                                           |                                |                                        | ● Ch_0     | Ch_1 Ch_2      | 4                   |                          |
|                   |                                                           |                                |                                        |            | value          | false               |                          |
|                   |                                                           |                                |                                        |            | timestamp:01   | 1/01 00:18:09       |                          |
| -                 |                                                           |                                |                                        |            |                |                     |                          |
|                   |                                                           |                                |                                        |            |                |                     |                          |
|                   |                                                           |                                |                                        |            |                |                     |                          |
| 01/01 00:1        | 8:08 01/01 00:18:08 01/01 00:18:08                        | 01 00:18:08 01/01 00:18:08 01/ | /01 00:18:08 01/01 00:18:08 01/01 00:1 | 01/01 00   | :18:08 01/01 0 | 0:18:09             |                          |
|                   |                                                           |                                |                                        |            |                |                     |                          |
|                   |                                                           |                                |                                        |            |                |                     |                          |
|                   |                                                           |                                |                                        |            |                |                     |                          |
|                   |                                                           |                                |                                        |            |                |                     |                          |
|                   |                                                           | - Previous                     | Next →                                 |            |                |                     |                          |
|                   |                                                           |                                |                                        |            |                |                     |                          |
|                   |                                                           |                                |                                        |            |                |                     |                          |
| also              | can see the data                                          | list in Data area              |                                        |            |                |                     |                          |
| a130              |                                                           | list in Data alea.             |                                        |            |                |                     |                          |
|                   |                                                           |                                |                                        |            |                |                     |                          |
| 0W 10 🔽           | entries                                                   |                                |                                        |            |                | Search:             |                          |
| og Type           | Timestamp                                                 | UUID                           | MAC                                    | Slot       | Channel        | I/O-type            | Val                      |
| 28                | 2000-01-01T00:16:46+08:00                                 | ADAM-3600-A1F_00D0C9FEFF39     | 00-D0-C9-FE-FF-39                      | 0          | 0              | 1                   | 0                        |
| 28                | 2000-01-01T00:16:46+08:00                                 | ADAM-3600-A1F_00D0C9FEFF39     | 00-D0-C9-FE-FF-39                      | 0          | 1              | 1                   | 0                        |
| 28                | 2000-01-01T00:16:46+08:00                                 | ADAM-3600-A1F_00D0C9FEFF39     | 00-D0-C9-FE-FF-39                      | 0          | 2              | 1                   | 0                        |
| 28                | 2000-01-01T00:16:46+08:00                                 | ADAM-3600-A1F_00D0C9FEFF39     | 00-D0-C9-FE-FF-39                      | 0          | 0              | 4                   | 0                        |
| 28                | 2000-01-01T00:16:46+08:00                                 | ADAM-3600-A1F_00D0C9FEFF39     | 00-D0-C9-FE-FF-39                      | 0          | 1              | 4                   | 0                        |
| 28                | 2000-01-01T00:16:46+08:00                                 | ADAM-3600-A1F_00D0C9FEFF39     | 00-D0-C9-FE-FF-39                      | 0          | 2              | 4                   | 0                        |
| Data Lo           | g Media Storage Media Log Conf                            | iguration                      |                                        | File Viewe | er             |                     |                          |
|                   | e Media Storage                                           |                                |                                        |            |                |                     |                          |
| Enable            |                                                           |                                |                                        |            |                |                     |                          |
| Enable            | Enchia Star-                                              |                                |                                        |            |                |                     |                          |
| Enable            | Enable Storage                                            |                                |                                        |            |                |                     |                          |
| Enable            | Enable Storage                                            | ON                             |                                        |            |                |                     |                          |
| Enable            | Enable Storage                                            |                                |                                        |            |                |                     |                          |
| Enable<br>Interfa | Enable Storage                                            |                                |                                        |            |                |                     |                          |
| Enable<br>Interfa | Enable Storage<br>ICC<br>Storage Interface                | USB Thumb                      |                                        |            |                | Y                   |                          |
| Enable            | Enable Storage                                            | USB Thumb                      |                                        |            |                | <b>Y</b>            |                          |
| Enable            | Enable Storage<br>ACE<br>Storage Interface<br>Data Format | USB Thumb                      |                                        |            |                | <ul><li>✓</li></ul> |                          |
| Enable            | Enable Storage<br>ACC<br>Storage Interface<br>Data Format | USB Thumb<br>CSV               |                                        |            |                | Y<br>Y              |                          |
| Enable            | Enable Storage<br>ACC<br>Storage Interface<br>Data Format | USB Thumb<br>CSV               |                                        |            |                | Y                   | <ul> <li>Subm</li> </ul> |
| Enable            | Enable Storage<br>ACC<br>Storage Interface<br>Data Format | USB Thumb<br>CSV               |                                        |            |                | V<br>V              | ✓ Subm                   |

|                                                                       |                                                                                                    | Media Log Configuration                                                                                         |                                                                                            |                                                                                        | File Viewer                                                                                              | _                                                       |  |  |  |
|-----------------------------------------------------------------------|----------------------------------------------------------------------------------------------------|----------------------------------------------------------------------------------------------------|--------------------------------------------------------------------------------------------|----------------------------------------------------------------------------------------|----------------------------------------------------------------------------------------------------|---------------------------------------------------------|--|--|--|
|                                                                       | File Viewer                                                                                                    |                                                                                                    |                                                                                            |                                                                                        |                                                                                                    |                                                         |  |  |  |
|                                                                       |                                                                                                    |                                                                                                    |                                                                                            |                                                                                        |                                                                                                    |                                                         |  |  |  |
|                                                                       | Query Filter 🔻                                                                                                    |                                                                                                    |                                                                                            |                                                                                        |                                                                                                    |                                                         |  |  |  |
|                                                                       |                                                                                                    | Source USB Thumb                                                                                                |                                                                                            |                                                                                        |                                                                                                    | _                                                       |  |  |  |
|                                                                       |                                                                                                    | Time Filter                                                                                                    |                                                                                            | Amount of Latest Files F                                                               | ilter                                                                                                    | _                                                       |  |  |  |
|                                                                       | File F                                                                                                    | ormat Filter                                                                                                    | I                                                                                          |                                                                                        |                                                                                                    |                                                         |  |  |  |
|                                                                       |                                                                                                    |                                                                                                    | Q Query                                                                                    |                                                                                        |                                                                                                    |                                                         |  |  |  |
| File Viev                                                             | wer Tab                                                                                                    |                                                                                                    |                                                                                            |                                                                                        |                                                                                                    |                                                         |  |  |  |
| Query F                                                               | Filter                                                                                                    |                                                                                                    |                                                                                            |                                                                                        |                                                                                                    |                                                         |  |  |  |
| This filte                                                            | er is for setting                                                                                                    | the criteria to qu                                                                                              | ery the logged                                                                             | CSV file from                                                                          | n USB Thumb or                                                                                           | SD card.                                                |  |  |  |
| Users ca                                                              | an select the                                                                                                    | filter modes they                                                                                               | want to use, a                                                                             | nd click "Que                                                                          | ry" button to quer                                                                                       | y the                                                   |  |  |  |
| logged f                                                              | iles.                                                                                                    |                                                                                                    |                                                                                            |                                                                                        |                                                                                                    |                                                         |  |  |  |
|                                                                       | Time Filter                                                                                                    | Enabled/Disabled                                                                                                | Amount o                                                                                   | f Latest Files Filter                                                                  | Enabled/Disabled                                                                                         |                                                         |  |  |  |
|                                                                       | File Format Filter                                                                                                    | Enabled/Disabled                                                                                                |                                                                                            |                                                                                        | Enabled Disabled                                                                                         |                                                         |  |  |  |
|                                                                       | Timestamp of the Oldest                                                                                                    |                                                                                                    |                                                                                            |                                                                                        |                                                                                                    |                                                         |  |  |  |
|                                                                       | Start Time                                                                                                    |                                                                                                    |                                                                                            |                                                                                        |                                                                                                    |                                                         |  |  |  |
|                                                                       | Timestamp of the Latest                                                                                                    |                                                                                                    |                                                                                            |                                                                                        |                                                                                                    |                                                         |  |  |  |
|                                                                       | End Time                                                                                                    | <b>2015-05-19T15:20:32</b>                                                                                      |                                                                                            |                                                                                        |                                                                                                    |                                                         |  |  |  |
| There and<br>Latest F<br>stamps of<br>period b<br>stamp a<br>timestar | re three filter<br>iles Filter and<br>of the oldest fi<br>y setting Star<br>nd the latest t<br>nps in this pe                                                                                                    | modes for the file<br>File Format Filte<br>ile and the latest f<br>t Time and End T<br>imestamp. Then,<br>riod. | viewer of the<br>. If the user se<br>ile in the storag<br>me. This perio<br>they can query | media storag<br>elects Time Fi<br>ge device. Th<br>od has to be b<br>y the files in th | e: Time filter, Ame<br>Iter, they can see<br>en, users can set<br>between the oldes<br>he storage device | ount of<br>the time<br>the time<br>at time-<br>that the |  |  |  |
|                                                                       | Time Filter                                                                                                    | Enabled/Disabled                                                                                                | Amount of                                                                                  | Latest Files Filter 🛛 🖌 E                                                              | nabled/Disabled                                                                                          |                                                         |  |  |  |
|                                                                       | File Format Filter                                                                                                    | Enabled/Disabled                                                                                                |                                                                                            |                                                                                        |                                                                                                    |                                                         |  |  |  |
|                                                                       | Current Total Amout                                                                                                    | <i>₿</i> 4                                                                                                    |                                                                                            |                                                                                        |                                                                                                    |                                                         |  |  |  |
|                                                                       | Start Index                                                                                                    | <ul><li>✔ 1</li></ul>                                                                                           |                                                                                            |                                                                                        |                                                                                                    |                                                         |  |  |  |
|                                                                       | End Index                                                                                                    | <i>₽</i> 4                                                                                                    |                                                                                            |                                                                                        |                                                                                                    |                                                         |  |  |  |
| If users<br>age dev<br>Index ar<br>this peri                          | If users select Amount of Latest Files Filter, they can see the total number of files in the stor-<br>age device at the field Current Total Amount. Users can set the index period by setting Start<br>Index and End Index, then they can query the files in the storage device that the indexes in<br>this period. |                                                                                                    |                                                                                            |                                                                                        |                                                                                                    |                                                         |  |  |  |
|                                                                       | Time Filt                                                                                                    |                                                                                                    | ( mount                                                                                    | of Latast Files Filter                                                                 | "i Enabled/Disabled                                                                                      |                                                         |  |  |  |
|                                                                       | Time Filt                                                                                                    |                                                                                                    | Amount                                                                                     | or Latest Files Filter                                                                 | _; Enabled/Disabled                                                                                      |                                                         |  |  |  |
|                                                                       | File Format Filt                                                                                                    |                                                                                                    |                                                                                            |                                                                                        | -                                                                                                    | 1                                                       |  |  |  |
|                                                                       | Data Porm                                                                                                    | <b>u.</b> 0.0 v                                                                                                 |                                                                                            |                                                                                        |                                                                                                    |                                                         |  |  |  |
|                                                                       |                                                                                                    |                                                                                                    | Q Query                                                                                    |                                                                                        |                                                                                                    |                                                         |  |  |  |
| If users                                                              | selected File                                                                                                    | Format Filter, the                                                                                              | n they can que                                                                             | ery the CSV fi                                                                         | iles in the storage                                                                                      | e device                                                |  |  |  |
|                                                                       |                                                                                                    |                                                                                                    |                                                                                            |                                                                                        |                                                                                                    |                                                         |  |  |  |

| Data                     |                     |
|--------------------------|---------------------|
| File                     | Timestamp           |
| 0:/ADAM_log/0/FF39_0.csv | 2015-05-19T15:09:04 |
| 0:/ADAM_log/0/FF39_1.csv | 2015-05-19T15:18:12 |

Users can check the file list at the Data area. The data logger function would generate a main folder ADAM\_log in the external storage device. It would contain the first sub-folders which named with the index 0, and the logged file would be stored in the sub-folder. The file name would be the last two bytes of the MAC address and the index started from 0.

The indication of the CSV file format is shown below.

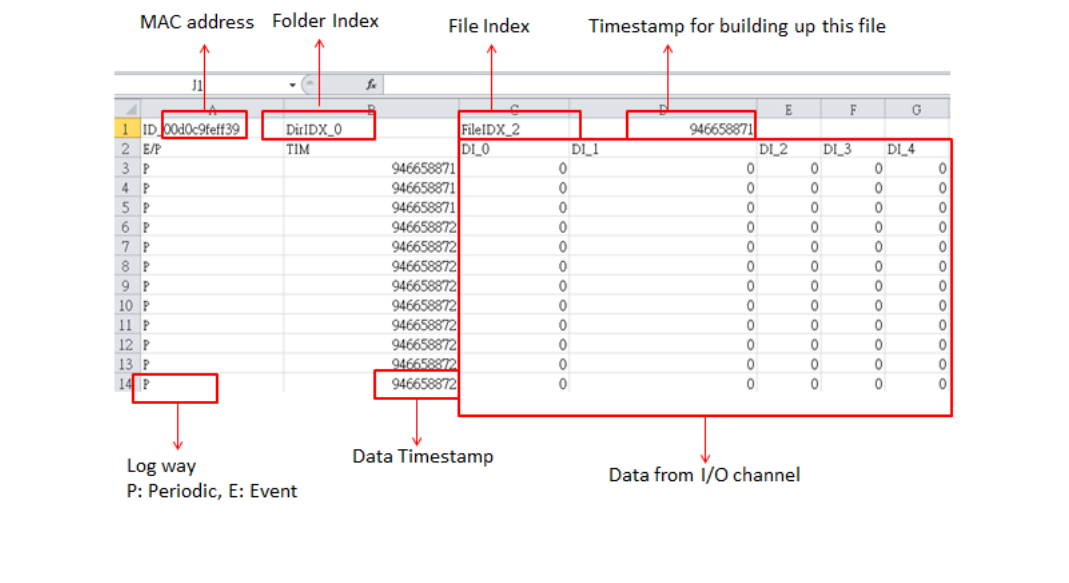

# 4.3 Configure ADAM-3600-A1F with ADAM.NET Utility

1. Install ADAM.NET Utility in your computer. (After successfully installation, there will be a shortcut generated on the screen)

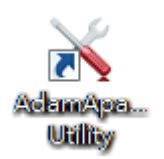

- 2. Double click the shortcut icon, and then you will see the main operation window.
- 3. Click Search Module icon in Toolbar. You will see all online modules in the left Module Tree screen and an unconfigured new module, whose default password is 0000000, will appear on the Others section as below. Now you can define the network mode of the module in the beginning. After that, you will be able to perform other settings.

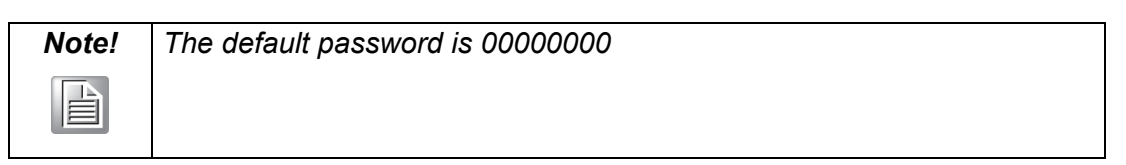

## 4.3.1 Operation Framework

The operation window mainly contains 4 areas, including Menu, Toolbar, Module Tree screen and Main Operation screen.

#### 4.3.1.1 Menu

#### a. File

- Open Favorite Group You can import the favorite configuration group file (.XML) from your computer.
- Save Favorite Group You can save the favorite group configuration group as XML file to your computer.
   Auto-Initial Group

If you want to have the same favorite group configuration when you exit ADAM.NET utility and launch it again, you need to check this option.

Exit Exit ADAM.NET Utility.

#### b. Tools

#### Search Device

Search all the ADAM-3600-A1F modules you connected in local Ethernet.

#### Add Devices to Group

It's used to add ADAM-3600-A1F modules to your favorite group. After activating search function, all online modules will show on Module Tree Screen area. Now you can enable this function to select the device you want to add in the Module Tree Screen.

#### Group Configuration

Group Configuration is on ADAM-3600-A1F module. It can help you efficiently configure or maintain massive ADAM-3600-A1F modules with the same configuration file or firmware upgrade at one time in the local network. The following steps will instruct you how to operate it.

#### Terminal for Command Testing

The ADAM-3600-A1F module Modbus/TCP as communication protocol, so you can launch the terminal to directly communicate with ADAM-3600-A1F module by these two protocols.

#### Print Screen

You can save current ADAM.NET Utility screen into an image file by this option.

#### c. Setup

#### Favorite Group

You can configure your favorite group including add one new device, modify or delete one current device, sort current devices and diagnose connection to one device.

#### Refresh Serial and Ethernet ADAM.NET utility will refresh the serial and LAN network connection situation.

#### Add COM Ports

This option is used to add serial COM ports in ADAM.NET Utility. You won't need to use this option for ADAM-3600-A1F modules.

## Show TreeView

Check this option to display the Module Tree Screen area.

#### Allow Calibration Check this option to allow calibration function enabled on AI/O module.

d. Help

#### Check Up-to-Date on the Web

It will automatically connect to support and download page of Advantech website when it enabled. You can find and download the latest version of ADAM-3600-A1F utility there.

#### About ADAM.NET Utility

The current version of ADAM.NET Utility is installed on your computer.

#### 4.3.1.2 Toolbar

There are 8 graphical icons for common used options of Menu on the toolbar.

🕒 🔚 🔍 📲 🍠 🐌 🕨 🙆

Definition (from left to right)

- 1. Open favorite group
- 2. Save favorite group
- 3. Search Modules
- 4. Add Devices to Group
- 5. Terminal for Command Testing
- 6. Group Configuration
- 7. Monitor Data Stream/Event
- 8. Print Screen

#### 4.3.1.3 Module Tree Screen

The Module Tree Screen locates on the left part of ADAM.NET utility operation window. There are four categories in this area:

#### Serial

All serial I/O Modules (ADAM-4000 and ADAM-5000 RS-485 serial modules) connected to the host PC will be listed in this category.

#### Ethernet

All Ethernet I/O Modules (ADAM-6000, ADAM-6100, ADAM-5000 TCP and ADAM-3600-A1F) connected to the host PC will be listed in this category.

#### Favorite Group

You can define which devices listed in the three categories above into your personal favorite group. This will make you easier to find your interested modules. Right click on the ADAM-3600-A1F item under the Favorite Group item and you can select Add New Group to create a new group. After you create your own group, right click on your group and Add New Device into your group. You can also select Diagnose connection to check the communication.

#### ADAM-4500\_5510 Series

This is a DOS interface utility for remote controllers such as ADAM-4500 and ADAM-5510 series.

#### **Wireless Sensor Networks**

All wireless I/O Modules (ADAM-2000 modules) connected to the host PC, through wireless gateway, will be listed in this category.

#### 4.3.1.4 Main Operation Screen

Main Operation Screen located on the right side of utility includes I/O status display and function setting. You can select different items in Module Tree Screen, and then Main Operation Screen will change dependently. You can do all configurations and test in this area.

In Information page (after clicking Ethernet), you can configure Connection/Send/ Receive/Scan Timeout. The supervisor password is a shortcut to let you enter a password at one time which's applied for certain modules, so you don't need to enter the same password for each module when you check it.

# 4.4 Configuring ADAM-3600-A1F with ADAM.NET Utility (software)

ADAM.NET Utility, which is designed with graphical operation interface, is aimed to offer users directly configure, control and monitor the real-time status of remote ADAM-3600-A1F module via Ethernet or Wireless connection.

To keep you informed with latest update, you also can check it from the following download link on Advantech website.

http://support.advantech.com.tw/Support/DownloadSRDetail.aspx?SR\_ID=1-2AKUDB

| Note! | Before installing ADAM.NET Utility, you need to install .NET |
|-------|--------------------------------------------------------------|
|       | Framework 2.0 or higher version.                             |
|       | System requirement                                           |
|       | <ul> <li>Microsoft Windows XP/7</li> </ul>                   |
|       | At least 32 MB RAM                                           |
|       | <ul> <li>20 MB of hard disk space available</li> </ul>       |
|       | <ul> <li>VGA color or higher resolution monitor</li> </ul>   |
|       | <ul> <li>Mouse or other pointing devices</li> </ul>          |
|       | <ul> <li>10/100 Mbps or higher Ethernet Card</li> </ul>      |

- 1. Configure the computer's IP address as the same domain as ADAM-3600-A1F module. For the new ADAM-3600-A1F which default IP address is 10.0.0.1, the IP address of computer can be configured as 10.0.0.99 for example as follow-ing.
- 2. Open the Adam/Apax .NET Utility then you can see the IP address of computer been shown under "Ethernet" tree. You can right click to refresh the subnodes of this tree. Or click "Search Device" to find ADAM-3600-A1F module.

| File Tools Setup Help                                                                    |                                                                                                    |                                                                                                    |   |
|------------------------------------------------------------------------------------------|----------------------------------------------------------------------------------------------------|----------------------------------------------------------------------------------------------------|---|
| 🕒 🔙 🔍 📲 🖋 🗞 🕨 🗖                                                                          |                                                                                                    |                                                                                                    |   |
| Serial<br>Ethemet<br>Othe<br>Favorite<br>ADAM4500_5510Series<br>Wireless Sensor Networks | Information<br>Host name:<br>Adapter:<br>Connection timeout:<br>Send timeout:<br>Receive timeout:<br>Scan interval:<br>Supervisor password: | 10.0.0.99           2000         ms           2000         ms           1000         ms           1000         ms |   |
|                                                                                          |                                                                                                    |                                                                                                    | = |

3. Users can also right click the IP address to find ADAM-3600-A1F.

| File Tools Setup Help      |                     |           |
|----------------------------|---------------------|-----------|
| 🕒 🔜 🔍 📲 🖋 🐌 🕨 🗖            |                     |           |
| Serial                     | Information         | <u>^</u>  |
| Others Search Device       | ost name:           |           |
|                            | Adapter:            | 10.0.0.99 |
| 🥌 Wireless Sensor Networks | Connection timeout: | 2000 ms   |

4. After the module been found, it will be listed under IP address in same domain, you can login the embedded web configuration web page for further configuration as introduced in previous section

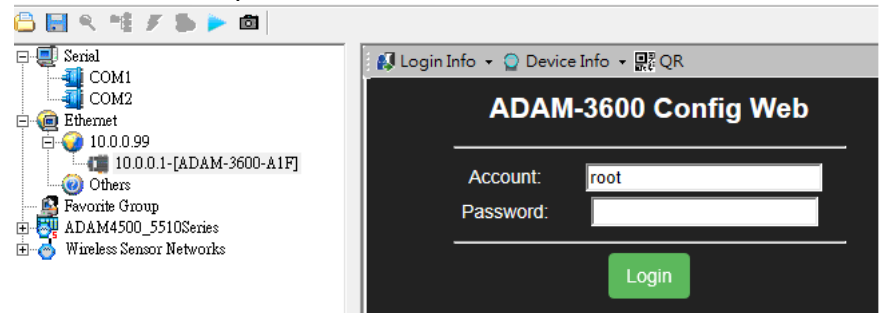

5. There are some function provide in same pages in utility, first you can enter the account and password faster in "Login Info" tab.

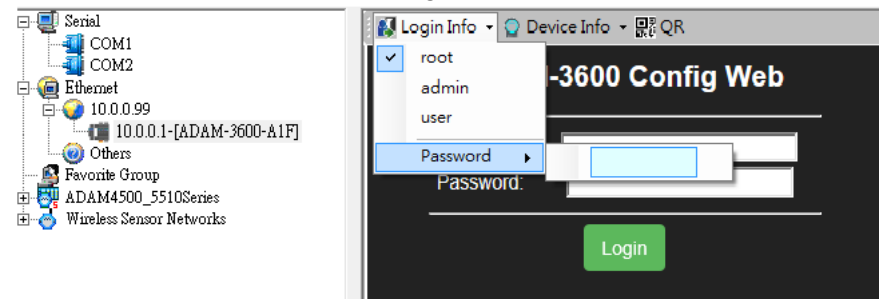

6. In the "Device Info" tab, the detail information of this module will been shown

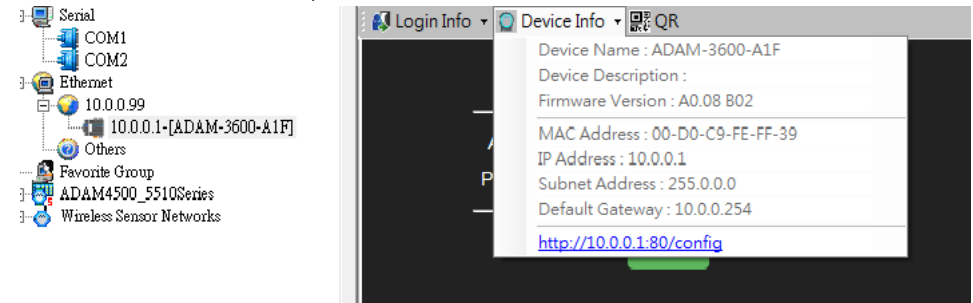

7. The "QR" tab will generate the QR code of the web configuration web page for mobile device to access the module. User can also click the QR code to open the browser for further configuration.

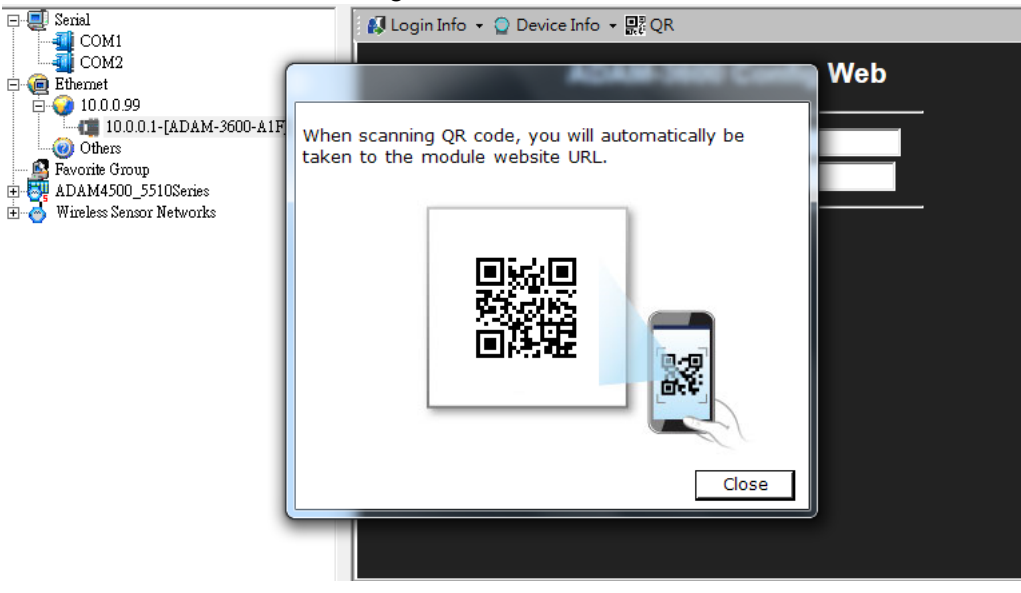

| Note! |  |
|-------|--|
|       |  |

If the ADAM-3600-A1F is not in the same domain as the computer, after power up and searching for it in the utility, the device name will been shown in the "Others" tree . Users have to change the device network setting to the same domain with the computer in the page as below. Then, the module just can be accessed by the computer.

| Com serial<br>Com Com 1<br>Com 2<br>Com 2 | Setting<br>Network setting: — |                   |                               |
|----------------------------------------------------------------------------------------------------|-------------------------------|-------------------|-------------------------------|
| 172.18.3.26<br>⊡- O Others<br>100.0.1-[ADAM-3600-A1F]                                                                                                    | MAC address :                 | 00-D0-C9-FE-FF-39 | Ethemet Mode Configured       |
| Favorite Group     ADAM4500_5510Series     Wireless Sensor Networks                                                                                                    | IP address :                  | 10.0.0.1          | Port Number Setting (0~65535) |
|                                                                                                    | Subnet Address :              | 255.0.0.0         |                               |
|                                                                                                    | Default gateway :             | 10.0.0.254        | Apply change                  |
|                                                                                                    | Others:<br>Locate Enable      | ]                 |                               |
|                                                                                                    |                               |                   |                               |

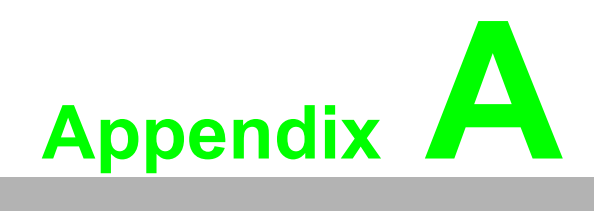

I/O Modbus Mapping Table

## A.1 Modbus Function Code Introduction

To full-fill the programming requirement, there is a series of function code standard for user's reference.

| Code (Hex) | Name                      | Usage                                         |
|------------|---------------------------|-----------------------------------------------|
| 01         | Read Coil Status          | Read Discrete Output Bit                      |
| 02         | Read Input Status         | Read Discrete Input Bit                       |
| 03         | Read Holding Registers    | Read 16-bit register. Used to read integer or |
| 04         | Read Input Registers      | floating point process data.                  |
| 05         | Force Single Coil         | Write data to force coil ON/OFF               |
| 06         | Preset Single Register    | Write data in 16-bit integer format           |
| 08         | Loopback Diagnosis        | Diagnostic testing of the communication port  |
| 0F         | Force Multiple Coils      | Write multiple data to force coil ON/OFF      |
| 10         | Preset Multiple Registers | Write multiple data in 16-bit integer format  |

## A.2 ADAM-3600-A1F Default Modbus Mapping Table

The address value for each item is fixed regardless of the type or existence of extension I/O slots.

| Address 0X                        | Ch                                                                           | Slot | Description                    | Attribute | Address 4X  | Ch   | Slot | Description                        | Attribute |
|-----------------------------------|------------------------------------------------------------------------------|------|--------------------------------|-----------|-------------|------|------|------------------------------------|-----------|
| Digital Input<br>(Default Coil Ba | Digital Input<br>(Default Coil Base : 00001, Default Register Base : 40001 ) |      |                                |           |             |      |      |                                    |           |
| 00001~00016                       | 0~15                                                                         | 0    |                                | Read      | 40001~40032 | 0~15 | 0    |                                    | Read      |
| 00017~00032                       | 0~15                                                                         | 1    |                                | Read      | 40033~40064 | 0~15 | 1    |                                    | Read      |
| 00033~00048                       | 0~15                                                                         | 2    | DI Value<br>(1 addr / ch)      | Read      | 40065~40096 | 0~15 | 2    | Counter value<br>(2 addr / ch)     | Read      |
| 00049~00064                       | 0~15                                                                         | 3    | . ,                            | Read      | 40097~40128 | 0~15 | 3    |                                    | Read      |
| 00065~00080                       | 0~15                                                                         | 4    |                                | Read      | 40129~40160 | 0~15 | 4    |                                    | Read      |
|                                   |                                                                              |      |                                |           |             |      |      |                                    |           |
| 00101~00116                       | 0~15                                                                         | 0    |                                | R/W       | 40211~40212 |      | 0    |                                    | Read      |
| 00117~00132                       | 0~15                                                                         | 1    | Counter Start /                | R/W       | 40213~40214 |      | 1    |                                    | Read      |
| 00133~00148                       | 0~15                                                                         | 2    | Stop                           | R/W       | 40215~40216 |      | 2    | Module Name<br>(2 addr / module)   | Read      |
| 00149~00164                       | 0~15                                                                         | 3    | (Taddi / ch)                   | R/W       | 40217~40218 |      | 3    |                                    | Read      |
| 00165~00180                       | 0~15                                                                         | 4    |                                | R/W       | 40219~40220 |      | 4    |                                    | Read      |
|                                   |                                                                              |      |                                |           |             |      |      |                                    |           |
| 00401~00416                       | 0~15                                                                         | 0    |                                | Write     | 40221~40222 |      | 0    | FW Major Ver.<br>(2 addr / module) | Read      |
| 00417~00432                       | 0~15                                                                         | 1    |                                | Write     | 40223~40224 |      | 1    |                                    | Read      |
| 00433~00448                       | 0~15                                                                         | 2    | Clear Counter<br>(1 addr / ch) | Write     | 40225~40226 |      | 2    |                                    | Read      |
| 00449~00464                       | 0~15                                                                         | 3    |                                | Write     | 40227~40228 |      | 3    |                                    | Read      |
| 00465~00480                       | 0~15                                                                         | 4    |                                | Write     | 40229~40230 |      | 4    |                                    | Read      |
|                                   |                                                                              |      |                                |           |             |      |      |                                    |           |
| 00501~00516                       | 0~15                                                                         | 0    |                                | R/W       | 40231~40232 |      | 0    |                                    | Read      |
| 00517~00532                       | 0~15                                                                         | 1    | Clear Over                     | R/W       | 40233~40234 |      | 1    |                                    | Read      |
| 00533~00548                       | 0~15                                                                         | 2    | flow                           | R/W       | 40235~40236 |      | 2    | FW Build Ver.<br>(2 addr / module) | Read      |
| 00549~00564                       | 0~15                                                                         | 3    | (iador/ch)                     | R/W       | 40237~40238 |      | 3    |                                    | Read      |
| 00565~00580                       | 0~15                                                                         | 4    |                                | R/W       | 40239~40240 |      | 4    |                                    | Read      |
|                                   |                                                                              |      |                                |           |             |      |      |                                    |           |

| 00601~00616       | 0~15      | 0        |                                       | R/W           | 40301        | All  | 0 |                                        | Read |
|-------------------|-----------|----------|---------------------------------------|---------------|--------------|------|---|----------------------------------------|------|
| 00617~00632       | 0~15      | 1        |                                       | R/W           | 40302        | All  | 1 | -                                      | Read |
| 00633~00648       | 0~15      | 2        | DI Latch Sta-<br>tus<br>(1 addr / ch) | R/W           | 40303        | All  | 2 | DI Value                               | Read |
| 00649~00664       | 0~15      | 3        |                                       | R/W           | 40304        | All  | 3 |                                        | Read |
| 00665~00680       | 0~15      | 4        |                                       | R/W           | 40305        | All  | 4 |                                        | Read |
|                   |           |          |                                       |               |              |      |   |                                        |      |
| Digital Output (L | Default C | oil Base | : 01001 , Defau                       | lt Register E | Base: 41001) |      | • |                                        | •    |
| 01001~01016       | 0~15      | 0        |                                       | R/W           | 41001~41032  | 0~15 | 0 |                                        | R/W  |
| 01017~01032       | 0~15      | 1        |                                       | R/W           | 41033~41064  | 0~15 | 1 |                                        | R/W  |
| 01033~01048       | 0~15      | 2        | DO Value<br>(1 addr / ch)             | R/W           | 41065~41096  | 0~15 | 2 | Level Width                            | R/W  |
| 01049~01064       | 0~15      | 3        | (                                     | R/W           | 41097~41128  | 0~15 | 3 | (2 addr / ch)                          | R/W  |
| 01065~01080       | 0~15      | 4        |                                       | R/W           | 41129~41160  | 0~15 | 4 |                                        | R/W  |
|                   |           |          |                                       |               |              |      |   |                                        |      |
|                   |           |          |                                       |               | 41301        | All  | 0 |                                        | R/W  |
|                   |           |          |                                       |               | 41302        | All  | 1 |                                        | R/W  |
|                   |           |          |                                       |               | 41303        | All  | 2 | DO Value                               | R/W  |
|                   |           |          |                                       |               | 41304        | All  | 3 |                                        | R/W  |
|                   |           |          |                                       |               | 41305        | All  | 4 |                                        | R/W  |
|                   |           |          |                                       |               |              |      |   |                                        |      |
|                   |           |          |                                       |               | 41401~41432  | 0~15 | 0 |                                        | R/W  |
|                   |           |          |                                       |               | 41433~41464  | 0~15 | 1 |                                        | R/W  |
|                   |           |          |                                       |               | 41465~41496  | 0~15 | 2 | High Level Width                       | R/W  |
|                   |           |          |                                       |               | 41497~41528  | 0~15 | 3 | (2 addr / ch)                          | R/W  |
|                   |           |          |                                       |               | 41529~41560  | 0~15 | 4 |                                        | R/W  |
|                   |           |          |                                       |               |              |      |   |                                        |      |
|                   |           |          |                                       |               | 41601~41632  | 0~15 | 0 |                                        | R/W  |
|                   |           |          |                                       |               | 41633~41664  | 0~15 | 1 | Ost Absolute                           | R/W  |
|                   |           |          |                                       |               | 41665~41696  | 0~15 | 2 | Set Absolute<br>Pulse<br>(2 addr / ch) | R/W  |
|                   |           |          |                                       |               | 41697~41728  | 0~15 | 3 |                                        | R/W  |
|                   |           |          |                                       |               | 41729~41760  | 0~15 | 4 |                                        | R/W  |
|                   |           |          |                                       |               |              |      |   |                                        |      |
|                   |           |          |                                       |               | 41801~41832  | 0~15 | 0 |                                        | R/W  |
|                   |           |          |                                       |               | 41833~41864  | 0~15 | 1 |                                        | R/W  |
|                   |           |          |                                       |               | 41865~41896  | 0~15 | 2 | Set incremental<br>Pulse               | R/W  |
|                   |           |          |                                       |               | 41897~41928  | 0~15 | 3 | (∠ addr / ch)                          | R/W  |
|                   |           |          |                                       |               | 41929~41960  | 0~15 | 4 | ]                                      | R/W  |

## A.3 Auto-Allocated Modbus Address

Case study: Slot-0 (16DI and 8DO),Slot-1(8DI),Slot-2(8DO)

| Address 0X        | Ch    | Slot | Description           | Attribute | Address 4X  | Ch   | Slot | Description                                       | Attribute |
|-------------------|-------|------|-----------------------|-----------|-------------|------|------|---------------------------------------------------|-----------|
| Digital Input and | d GCL |      |                       |           |             |      |      |                                                   |           |
| 00001~00016       | 0~15  | 0    | DI Value              | Read      | 40001~40032 | 0~15 | 0    | Counter value                                     | Read      |
| 00017~00024       | 0~7   | 1    | (1 addr / ch)         | Read      | 40033~40048 | 0~7  | 1    | (2 addr / ch)                                     | Read      |
|                   |       |      |                       |           |             |      |      |                                                   |           |
| 00101~00116       | 0~15  | 0    | Counter Start /       | R/W       | 40211~40212 |      | 0    |                                                   | Read      |
| 00117~00124       | 0~7   | 1    | Stop<br>(1 addr / ch) | R/W       | 40213~40214 |      | 1    |                                                   | Read      |
|                   |       |      |                       |           | 40215~40216 |      | 2    | Module Name<br>(2 addr / module)                  | Read      |
| 00401~00416       | 0~15  | 0    | Clear Counter         | Write     | 40217~40218 |      | 3    | (,                                                | Read      |
| 00417~00424       | 0~7   | 1    | (1 addr / ch)         | Write     | 40219~40220 |      | 4    |                                                   | Read      |
|                   |       |      |                       |           |             |      |      |                                                   |           |
| 00501~00516       | 0~15  | 0    | Clear Overflow        | R/W       | 40221~40222 |      | 0    |                                                   | Read      |
| 00517~00524       | 0~7   | 1    | (1 addr / ch)         | R/W       | 40223~40224 |      | 1    |                                                   | Read      |
|                   |       |      |                       |           | 40225~40226 |      | 2    | FW Major Ver.<br>(2 addr / module)                | Read      |
| 00601~00616       | 0~15  | 0    | DI Latch Status       | R/W       | 40227~40228 |      | 3    | , , , , , , , , , , , , , , , , , , ,             | Read      |
| 00617~00624       | 0~7   | 1    | (1 addr / ch)         | R/W       | 40229~40230 |      | 4    |                                                   | Read      |
|                   |       |      |                       |           |             |      |      |                                                   |           |
|                   |       |      |                       |           | 40231~40232 |      | 0    |                                                   | Read      |
|                   |       |      | -                     |           | 40233~40234 |      | 1    |                                                   | Read      |
|                   |       |      |                       |           | 40235~40236 |      | 2    | FW Build Ver.<br>(2 addr / module)                | Read      |
|                   |       |      |                       |           | 40237~40238 |      | 3    |                                                   | Read      |
|                   |       |      |                       |           | 40239~40240 |      | 4    |                                                   | Read      |
|                   |       |      |                       |           |             |      |      |                                                   |           |
|                   |       |      |                       |           | 40301       | All  | 0    | DI Value                                          | Read      |
|                   |       |      |                       |           | 40302       | All  | 1    | Di value                                          | Read      |
|                   |       |      |                       |           |             |      |      |                                                   |           |
| Digital Output    |       |      |                       |           |             |      |      | ·                                                 |           |
| 01001~01008       | 0~7   | 0    | DO Value              | R/W       | 41001~41016 | 0~7  | 0    | Pulse Output Low                                  | R/W       |
| 01009~01016       | 0~7   | 2    | (1 addr / ch)         | R/W       | 41017~41032 | 0~7  | 2    | (2 addr / ch)                                     | R/W       |
|                   |       |      |                       |           |             |      |      |                                                   |           |
|                   |       |      |                       |           | 41301       | All  | 0    | DO Value                                          | R/W       |
|                   |       |      |                       |           | 41302       | All  | 2    |                                                   | R/W       |
|                   |       |      |                       | <u> </u>  |             |      |      |                                                   |           |
|                   |       |      |                       |           | 41401~41416 | 0~7  | 0    | Pulse Output<br>High Level Width<br>(2 addr / ch) | R/W       |
|                   |       |      |                       |           | 41417~41432 | 0~7  | 2    |                                                   | R/W       |
|                   |       |      |                       |           |             |      |      |                                                   |           |
|                   |       |      |                       |           | 41601~41616 | 0~7  | 0    | Set Absolute<br>Pulse                             | R/W       |
|                   |       |      |                       |           | 41617~41632 | 0~7  | 2    | (2 addr / ch)                                     | R/W       |
|                   |       |      |                       |           |             |      |      |                                                   |           |

|  |  | 41801~41816 | 0~7 | 0 | Set Incremental | R/W |
|--|--|-------------|-----|---|-----------------|-----|
|  |  | 41817~41832 | 0~7 | 2 | (2 addr / ch)   | R/W |

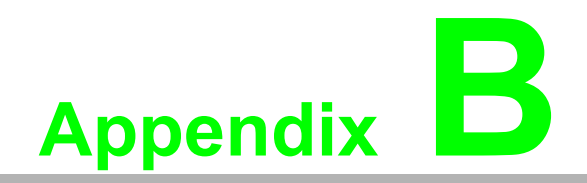

REST for ADAM-3600-A1F

## **B.1** Introduction

REpresentational State Transfer (REST) is a design style of software architecture for Web application behaves and services including image indication, resource request and response and message delivery. It can be developed compatible with popular protocols or standards like HTTP, URI, JSON, HTML. With the advantage of scalability, simplicity and performance, it's already adopted in Web service by Amazon, Yahoo. The Web service of is developed based on HTML5 language, if user need to integrate this into other Web services, the following information/command list should be referred for implementation.

## **B.2 REST Resources for ADAM-3600-A1F**

## **B.2.1 Digital Input**

#### B.2.1.1 /di\_value/slot\_index/ch\_num

| Description   | Retrieves information about the digital input value resource on specific slot.                                                                                                    |
|---------------|----------------------------------------------------------------------------------------------------|
| URL Structure | http://10.0.0.1/di_value/slot_index<br>http://10.0.0.1/di_value/slot_index/ch_num                                                                                                    |
| HTTP Method   | GET:Returns the representation of all of digital input value resource.<br>PUT:Replace all of digital input value resource<br>PATCH:Apply partial modifications to digital input value resource. |

|     | Multiple Channel Request:<br>GET /di_value/slot_index<br>Single Channel Request:<br>GET /di_value/slot_index/ch_num                                                                                                    |  |  |  |
|-----|----------------------------------------------------------------------------------------------------|--|--|--|
|     | [Example]                                                                                                    |  |  |  |
|     | Request: GET /di_value/slot_0                                                                                                    |  |  |  |
|     | Content-type: application/json<br>Response: 200 OK                                                                                                    |  |  |  |
| GET | <pre>{     "DIVal": [     {         "Ch":0,         "Md":0,         "Stat":1,         "Cnting":0,         "ClrCnt":0,         "OvLch": 0     }     {         {         "Ch":1,         "Md":0,         "Stat":0,         "Val":0,         "Stat":0,         "Val":0,         "Crting":0,         "CirCnt":0,         "OvLch": 0     },     {         {         "Ch":2,         "Md":1,         "Stat":0,         "Val":3378,         "Cnting":1,         "Cht":0,         "OvLch": 0     },     {         {         "Ch":3,         "Md":3,         "Stat":0,         "OvLch": 0     },     {         {         "Cht":1,         "Md":1,         "Stat":0,         "Val":378,         "Cnting":1,         "Chting":0,         "OvLch": 0     },     {         {         "Chting":0,         "OvLch": 0     },     {         {         "Chting":0,         "OvLch": 0     },     }     } } </pre> |  |  |  |
|     | Request : GET /di_value/slot_0/ch_2                                                                                                    |  |  |  |
|     | Content-type: application/json<br>Response: 200 OK<br>{<br>"Ch":2,<br>"Md":0,<br>"Stat":1,<br>"Val":1,<br>"Cnting":0,<br>"ClrCnt":0,<br>"OvLch": 0<br>}                                                                                                    |  |  |  |

|     | Single/Multiple Channel Request:<br><b>PUT /di_value/slot_index</b><br>Single Channel Request:<br>PUT /di_value/slot_index/ch_num                                                                                                    |  |  |  |
|-----|----------------------------------------------------------------------------------------------------|--|--|--|
|     | [Example]                                                                                                    |  |  |  |
|     | Request: PUT /di_value/slot_0                                                                                                    |  |  |  |
|     | Content-type: application/json                                                                                                    |  |  |  |
|     | "DIVal": [                                                                                                    |  |  |  |
| PUT | <pre>{     "Ch":0,     "Md":0,     "Stat":0,     "Val":0,     "Chring":0,     "OvLch":0     },     {         "Ch":1,         "Md":0,         "Stat":0,         "Val":0,         "Chring":0,         "Chring":0,         "OvLch":0     },     {         "Ch":2,         "Md":1,         "Stat":0,         "Val":3378,         "Cnting":0,         "ClrCnt":1,         "OvLch":0     },     {         "Ch":3,         "Md":3,         "Stat":0,         "Val":0,         "Chring":0,         "ClrCnt":0,         "OvLch":0      },         {         "Ch":3,         "Md":3,         "Stat":0,         "Val":0,         "ClrCnt":0,         "OvLch":0         }     } } </pre> |  |  |  |
|     | }                                                                                                    |  |  |  |
|     | Response: 200 OK                                                                                                    |  |  |  |
|     |                                                                                                    |  |  |  |
|     | Content-type: application/json<br>{<br>"Ch":2,<br>"Md":1,<br>"Stat":0,<br>"Val":3378,<br>"Cnting":0,<br>"ClrCnt":1,<br>"OvLch": 0<br>}                                                                                                    |  |  |  |
|     | Response: 200 OK                                                                                                    |  |  |  |

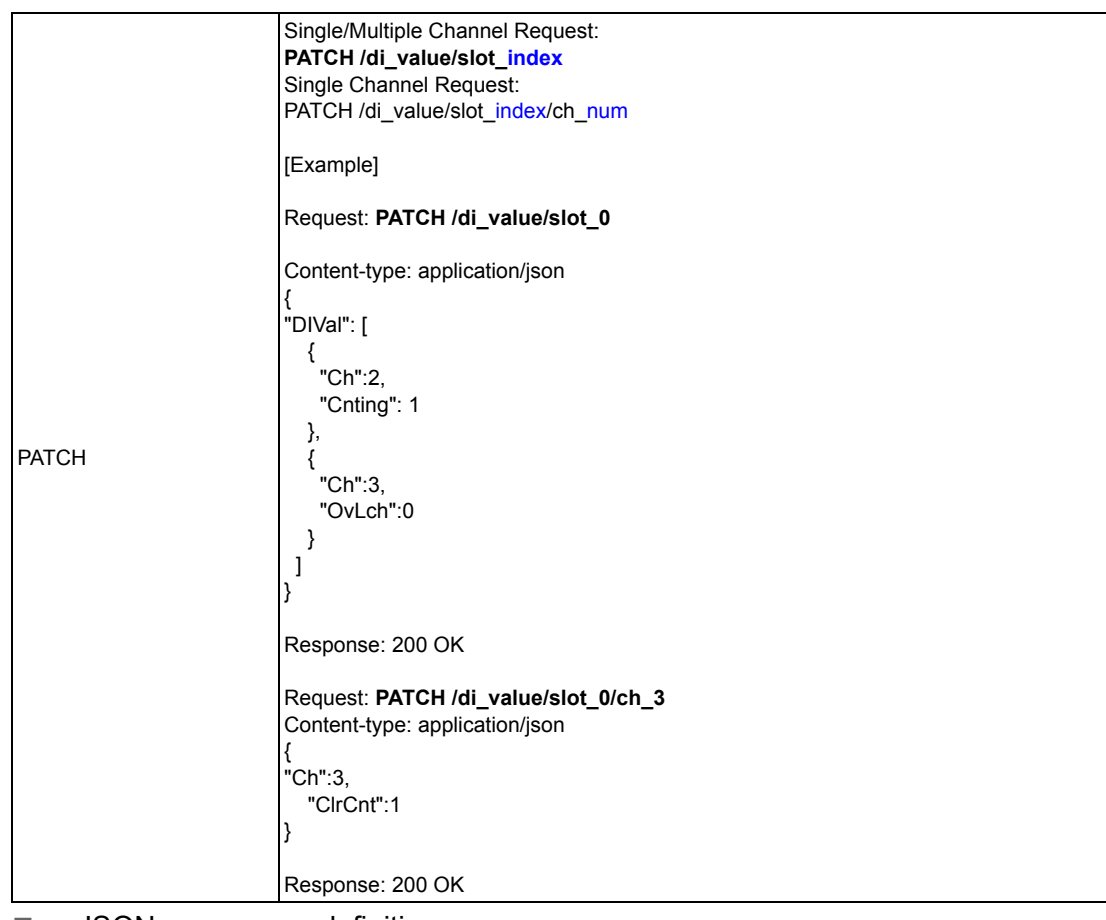

■ JSON array name definition:

| Field                                 | Abbreviation | Data Type |
|---------------------------------------|--------------|-----------|
| Array of Digital input configurations | DIVal        | Array     |

| _                |
|------------------|
| $\mathbf{O}$     |
| Ā                |
| <b>U</b>         |
|                  |
|                  |
|                  |
|                  |
|                  |
|                  |
|                  |
|                  |
|                  |
|                  |
|                  |
|                  |
|                  |
|                  |
|                  |
|                  |
| (n)              |
|                  |
| _                |
|                  |
|                  |
|                  |
|                  |
| $\mathbf{O}$     |
| 9                |
| 9                |
| or /             |
| or A             |
| or Al            |
| or AD            |
| or AD.           |
| or ADA           |
| or ADA           |
| or ADAN          |
| or ADAM          |
| or ADAM-         |
| or ADAM-:        |
| or ADAM-3        |
| or ADAM-36       |
| or ADAM-36       |
| or ADAM-360      |
| or ADAM-360      |
| or ADAM-3600     |
| or ADAM-3600-    |
| or ADAM-3600-,   |
| or ADAM-3600-A   |
| or ADAM-3600-A   |
| or ADAM-3600-A1  |
| or ADAM-3600-A1  |
| or ADAM-3600-A1F |

| Field                  | Abbreviation | Data Type    | Property | Description                      |                        |
|------------------------|--------------|--------------|----------|----------------------------------|------------------------|
| Channel Number         | Ch           | Number       | R        | 0, 1,: Digital input cha         | annel number.          |
| Mode                   |              |              |          | Digital input mode.              |                        |
|                        |              |              | R        | 0 DI                             |                        |
|                        |              | Number       |          | 1 Counter                        |                        |
|                        | Md           |              |          | 2 LowToHighLate                  | ch                     |
|                        |              |              |          | 3 HighToLowLate                  | ch                     |
|                        |              |              |          | 4 Frequency                      |                        |
|                        |              |              |          |                                  |                        |
| Signal Logic Status    | Stat         | Number       | R        | 1, 0: Input signal is Logi       | c High or Low.         |
|                        |              |              |          | DI measurement data              |                        |
|                        | Val          |              |          | Input Mode                       | Value Description      |
|                        |              |              |          | DI                               | Logic Status of DI     |
| Channel Value          |              | Number       | D        | Counter                          | Counter Value          |
| Channel Value          |              | Number       | ĸ        | LowToHighLatch                   | Logic status of DI     |
|                        |              |              |          | HighToLowLatch                   | Logic status of DI     |
|                        |              |              |          | Frequency                        | Frequency(unity 0.1 Hz |
|                        |              |              |          |                                  |                        |
|                        | Cnting       |              |          | Start/Stop counter count<br>Read | ling                   |
| Otant Orangtan         |              | Niccosti e e |          | 1 : counter is counting          |                        |
| Start Counter          |              | Number       | RW       | U : not counting<br>Write        |                        |
|                        |              |              |          | 1 : start counting               |                        |
|                        |              |              |          | 0 : stop counting                |                        |
| Clear Counter          | ClrCnt       | Number       | W        | 1 : Clear the counter value      |                        |
|                        |              |              |          | counter overflow or latch        | n status               |
| Get/Clear Counter      |              |              |          | Read                             | - 4                    |
| Overflow or Latch Sta- | OvLch        | Number       | RW       | 1: OVEITIOW/IAtch Occurr         | ea.                    |
| tus                    |              |              |          | Write                            |                        |
|                        |              |              |          | 0 : clear the overflow or        | latch status           |

## **B.2.2 Digital Output**

## B.2.2.1 /do\_value/slot\_index/ch\_num

| Description   | Retrieves information about the digital output value resource on specific slot.                                                                                                    |  |  |
|---------------|----------------------------------------------------------------------------------------------------|--|--|
| URL Structure | http://10.0.0.1/do_value/slot_index<br>http://10.0.0.1/do_value/slot_index/ch_num                                                                                                    |  |  |
| HTTP Method   | GET:Returns the representation of all of digital output value resource.<br>PUT:Replace all of digital output value resource<br>PATCH:Apply partial modifications to digital output value resource. |  |  |

|     | T                                                                |  |  |  |  |
|-----|------------------------------------------------------------------|--|--|--|--|
|     | Multiple Channel Request                                         |  |  |  |  |
|     | CET /de velve/elet index                                         |  |  |  |  |
|     | GET /do_value/slot_index                                         |  |  |  |  |
|     | Single Channel Request:                                          |  |  |  |  |
|     | GET /do value/slot index/ch num                                  |  |  |  |  |
|     |                                                                  |  |  |  |  |
|     |                                                                  |  |  |  |  |
|     | [Example]                                                        |  |  |  |  |
|     |                                                                  |  |  |  |  |
|     | Request: GET /do_value/slot 0                                    |  |  |  |  |
|     |                                                                  |  |  |  |  |
|     | Content types employed on lines                                  |  |  |  |  |
|     | Content-type: application/json                                   |  |  |  |  |
|     | Response: 200 OK                                                 |  |  |  |  |
|     | {                                                                |  |  |  |  |
|     |                                                                  |  |  |  |  |
|     | DOVAL                                                            |  |  |  |  |
|     | {                                                                |  |  |  |  |
|     | "Ch":0.                                                          |  |  |  |  |
|     | "Md":0                                                           |  |  |  |  |
|     |                                                                  |  |  |  |  |
|     | "Stat":1,                                                        |  |  |  |  |
|     | "Val":1,                                                         |  |  |  |  |
|     | "PsCtn":0.                                                       |  |  |  |  |
|     | "PeSton":0                                                       |  |  |  |  |
|     |                                                                  |  |  |  |  |
|     | "PsiV": 0                                                        |  |  |  |  |
|     | },                                                               |  |  |  |  |
|     | 1                                                                |  |  |  |  |
|     |                                                                  |  |  |  |  |
|     |                                                                  |  |  |  |  |
|     | "Md":0,                                                          |  |  |  |  |
|     | "Stat":0.                                                        |  |  |  |  |
|     | "\/a "·∩                                                         |  |  |  |  |
|     |                                                                  |  |  |  |  |
|     | PSGth 10,                                                        |  |  |  |  |
|     | "PsStop":0,                                                      |  |  |  |  |
|     | "PsIV": 0                                                        |  |  |  |  |
|     | 1                                                                |  |  |  |  |
|     |                                                                  |  |  |  |  |
|     | {                                                                |  |  |  |  |
| GET | "Ch":2,                                                          |  |  |  |  |
|     | "Md":1.                                                          |  |  |  |  |
|     | "Ctat"·1                                                         |  |  |  |  |
|     |                                                                  |  |  |  |  |
|     | "Val":3378,                                                      |  |  |  |  |
|     | "PsCtn":0,                                                       |  |  |  |  |
|     | "PsStop":0.                                                      |  |  |  |  |
|     | "Pe\\/"· 0                                                       |  |  |  |  |
|     |                                                                  |  |  |  |  |
|     | },                                                               |  |  |  |  |
|     | {                                                                |  |  |  |  |
|     | "Ch":3,                                                          |  |  |  |  |
|     | "Md"·3                                                           |  |  |  |  |
| 1   | "Qtot".1                                                         |  |  |  |  |
| 1   |                                                                  |  |  |  |  |
|     | "Val":1,                                                         |  |  |  |  |
| 1   | "PsCtn":0,                                                       |  |  |  |  |
| 1   | "PsStop":0.                                                      |  |  |  |  |
| 1   | "Psl//": 0                                                       |  |  |  |  |
| 1   |                                                                  |  |  |  |  |
| 1   | }                                                                |  |  |  |  |
| 1   |                                                                  |  |  |  |  |
| 1   | }                                                                |  |  |  |  |
| 1   | ľ                                                                |  |  |  |  |
|     | Dequest : CET /de velue/slat 0/sh 2                              |  |  |  |  |
|     | Request : GET /do_value/slot_0/ch_2                              |  |  |  |  |
| 1   |                                                                  |  |  |  |  |
|     | Content-type: application/ison                                   |  |  |  |  |
| 1   | Response: 200 OK                                                 |  |  |  |  |
| 1   |                                                                  |  |  |  |  |
| 1   | 1                                                                |  |  |  |  |
| 1   | "Ch":2,                                                          |  |  |  |  |
|     | "144":0                                                          |  |  |  |  |
|     |                                                                  |  |  |  |  |
|     | IVID .0,<br>"Stat":1                                             |  |  |  |  |
|     | "Stat":1,                                                        |  |  |  |  |
|     | "Stat":1,<br>"Val":1,                                            |  |  |  |  |
|     | "Stat":1,<br>"Val":1,<br>"PsCtn":0,                              |  |  |  |  |
|     | "Stat":1,<br>"Val":1,<br>"PsCtn":0,<br>"PsStop":0.               |  |  |  |  |
|     | "Stat":1,<br>"Val":1,<br>"PsCtn":0,<br>"PsStop":0,<br>"PsslV": 0 |  |  |  |  |
|     | "Stat":1,<br>"Val":1,<br>"PsCtn":0,<br>"PsStop":0,<br>"PsIV": 0  |  |  |  |  |

|     | Single/Multiple Channel Request:   |  |  |  |
|-----|------------------------------------|--|--|--|
|     | PUT /do value/slot index           |  |  |  |
|     | Single Channel Request:            |  |  |  |
|     | PUT /do value/slot index/ch num    |  |  |  |
|     |                                    |  |  |  |
|     |                                    |  |  |  |
|     | [Example]                          |  |  |  |
|     |                                    |  |  |  |
|     | Request: PUT /do_value/slot_0      |  |  |  |
|     |                                    |  |  |  |
|     | Content-type: application/ison     |  |  |  |
|     | {<br>{                             |  |  |  |
|     |                                    |  |  |  |
|     |                                    |  |  |  |
|     |                                    |  |  |  |
|     |                                    |  |  |  |
|     | "Md":0,                            |  |  |  |
|     | "Stat":1,                          |  |  |  |
|     | "Val":1,                           |  |  |  |
|     | "PsCtn":0,                         |  |  |  |
|     | "PsStop":0,                        |  |  |  |
|     | "PsIV": 0                          |  |  |  |
|     | }.                                 |  |  |  |
|     | 5                                  |  |  |  |
|     | "Ch"·1                             |  |  |  |
|     | "Md".0                             |  |  |  |
|     |                                    |  |  |  |
|     |                                    |  |  |  |
|     |                                    |  |  |  |
|     |                                    |  |  |  |
|     | "PsStop":0,                        |  |  |  |
|     | "PsIV": 0                          |  |  |  |
|     | },                                 |  |  |  |
|     | {                                  |  |  |  |
|     | "Ch":2,                            |  |  |  |
|     | "Md":1,                            |  |  |  |
| PUT | "Stat":1,                          |  |  |  |
|     | "Val":3378.                        |  |  |  |
|     | "PsCtn" <sup>.</sup> 0             |  |  |  |
|     | "PsStop".0                         |  |  |  |
|     | "PsI//"· 0                         |  |  |  |
|     |                                    |  |  |  |
|     | ζη<br>Γ                            |  |  |  |
|     | \<br>"Ch"·2                        |  |  |  |
|     |                                    |  |  |  |
|     |                                    |  |  |  |
|     |                                    |  |  |  |
|     |                                    |  |  |  |
|     | "PsCtn":0,                         |  |  |  |
|     | "PsStop":0,                        |  |  |  |
|     | "PsIV": 0                          |  |  |  |
|     | }                                  |  |  |  |
|     | ]                                  |  |  |  |
|     | }                                  |  |  |  |
|     |                                    |  |  |  |
|     | Response: 200 OK                   |  |  |  |
|     |                                    |  |  |  |
|     | Request: PUT /do value/slot 0/ch 2 |  |  |  |
|     |                                    |  |  |  |
|     | Content-type: application/ison     |  |  |  |
|     | s                                  |  |  |  |
|     | \<br>"Ch"·2                        |  |  |  |
|     |                                    |  |  |  |
|     |                                    |  |  |  |
|     |                                    |  |  |  |
|     |                                    |  |  |  |
|     | "PsCtn":0,                         |  |  |  |
|     | "PsStop":0,                        |  |  |  |
|     | "PsIV": 0                          |  |  |  |
|     | }                                  |  |  |  |
|     |                                    |  |  |  |
|     | Response: 200 OK                   |  |  |  |

|               | Single/Multiple Channel Request:     |  |  |  |
|---------------|--------------------------------------|--|--|--|
|               | PATCH /do_value/slot_index           |  |  |  |
|               | Single Channel Request:              |  |  |  |
|               | PAICH /do_value/slot_index/cn_num    |  |  |  |
|               | [Example]                            |  |  |  |
|               | Request: PATCH /do_value/slot_0      |  |  |  |
|               | Content-type: application/json       |  |  |  |
|               | "DOVal": [                           |  |  |  |
|               | {                                    |  |  |  |
|               | "Ch":2,                              |  |  |  |
|               | "Md": 2                              |  |  |  |
|               | },                                   |  |  |  |
| PATCH         | {                                    |  |  |  |
|               | "Ch":3,                              |  |  |  |
|               | "PsStop":1                           |  |  |  |
|               | }                                    |  |  |  |
|               |                                      |  |  |  |
|               | }                                    |  |  |  |
|               | Response: 200 OK                     |  |  |  |
|               | Request: PATCH /do_value/slot_0/ch_3 |  |  |  |
|               | Content-type: application/ison       |  |  |  |
|               | {                                    |  |  |  |
|               | "Ch":3,                              |  |  |  |
|               | "PsCtn":1                            |  |  |  |
|               | }                                    |  |  |  |
|               | Response: 200 OK                     |  |  |  |
|               | , ·                                  |  |  |  |
| JSON array na | me definition:                       |  |  |  |

| ····,                                 |              |           |
|---------------------------------------|--------------|-----------|
| Field                                 | Abbreviation | Data Type |
| Array of Digital input configurations | DOVal        | Array     |

| Field                               | Abbreviation | Data Type | Property | Description                                                                                                    |
|-------------------------------------|--------------|-----------|----------|----------------------------------------------------------------------------------------------------|
| Channel Number                      | Ch           | Number    | R        | 0, 1,: Digital output channel number.                                                                                                    |
| Mode                                | Md           | Number    | R        | Digital output mode.                                                                                                    |
|                                     |              |           |          | 0 DO                                                                                                    |
|                                     |              |           |          | 1 Pulse Output                                                                                                    |
| mode                                |              |           |          | 2 LowToHighDelay                                                                                                    |
|                                     |              |           |          | 3 HighToLowDelay                                                                                                    |
|                                     |              |           |          |                                                                                                    |
| Signal Logic Status                 | Stat         | Number    | R        | 1, 0: Output signal is Logic High or Low.                                                                                                    |
| Channel Value                       | Val          | Number    | RW       | DO measurement data<br>Output Mode<br>Value Description<br>DO<br>Get the current signal status or set its status<br>Pulse Output<br>Get or set the absolute pulse count value<br>LowToHighDelay<br>Get the current signal status or set its status<br>HighToLowDelay<br>Get the current signal status or set its status |
| Pulse Output Continue<br>State      | PsCtn        | Number    | RW       | 1 / 0: Pulse outputting is continuous or not.                                                                                                    |
| Stop Pulse Output                   | PsStop       | Number    | W        | 1: Stop the pulse outputting.<br>(Continue is disabled, Absolute and incremental<br>values are reset to zero. DO signal status is set to<br>logic low.)                                                                                                    |
| Incremental Pulse Out-<br>put Value | PsIV         | Number    | RW       | Incremental Pulse Output Value                                                                                                    |

#### Resource value definitions:

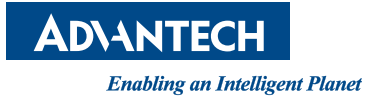

## www.advantech.com

Please verify specifications before quoting. This guide is intended for reference purposes only.

All product specifications are subject to change without notice.

No part of this publication may be reproduced in any form or by any means, electronic, photocopying, recording or otherwise, without prior written permission of the publisher.

All brand and product names are trademarks or registered trademarks of their respective companies.

© Advantech Co., Ltd. 2015